# Model SCZ-6T

# **SCSI 2 Tape Controller**

**Technical Manual** 

Document No: 600-0554-00 Revision: A Date: November 1992

# <u>NOTICE</u>

Zetaco, Inc. has prepared this Technical Manual for use by Zetaco personnel and its customers to assist in the installation, operation and maintenance of the SCZ-6T SCSI 2 Tape Controller. The information contained herein is the property of Zetaco and shall not be reproduced in whole nor in part without prior written approval of Zetaco.

Zetaco makes every effort to produce quality products and documentation; however, the reader must be cautioned that changes may be made to the product not reflected in the supplied documentation. If you find errors or omissions, please notify Zetaco to remedy the problem. You may mail in the form on the last page of this manual, postage paid, with your comments. Zetaco shall not be responsible for any damages (including consequential) caused by reliance on this material as presented.

Copyright 1992, Zetaco, Inc. All rights reserved. Zetaco is a division of Carlisle Systems Group Incorporated.

MVSYSTEMX, CONTEST, MLTT RELI, MTJ, MTA, MTC, MTD, are trade names of Data General Corporation.

Exabyte is a trade name of Exabyte Corporation.

SCZ-6T is a trade name of Zetaco, Inc.

This manual contains information regarding installation, testing, and operation of the ZETACO Model SCZ-6T SCSI 2 Tape Controller. The technical contents have been written with the following assumptions in mind:

1) You have a working knowledge of Data General (DG) Minicomputers, operating systems, and diagnostic and utility software;

2) You have access to full hardware and software documentation for your particular system;

3) You are familiar with standard installation, power, grounding, and peripheral cabling procedures.

The information in this manual is organized into the following chapters:

**Chapter 1 - Product Overview** 

SCZ-6T SCSI 2 Tape Controller features, capabilities, specifications, power and interface requirements.

**Chapter 2 - Installation Procedures** 

Procedures required to install and test the SCZ-6T SCSI 2 Tape Controller.

#### Chapter 3 - Trouble-shooting

How to analyze problems; how to get help.

.

# Table of Contents

## Chapter 1 - Product Overview

| 1.0 | Introduction 1                                       |  |  |  |  |
|-----|------------------------------------------------------|--|--|--|--|
|     | <i>Features</i>                                      |  |  |  |  |
| 1.1 | Controller Functional Overview 1-2                   |  |  |  |  |
|     | BMC Data and Control 1-2                             |  |  |  |  |
|     | Programmed I/O Data & Control 1-2                    |  |  |  |  |
|     | Data Buffer 1-2                                      |  |  |  |  |
|     | SCSI Controller IC and Paddleboard 1-2               |  |  |  |  |
|     | Memory Controller 1-3                                |  |  |  |  |
|     | Dual Port RAM 1-5                                    |  |  |  |  |
|     | Host & SCSI 80C186 Processors & Associated Logic 1-5 |  |  |  |  |
| 1.2 | Device Code Port Assignments 1-6                     |  |  |  |  |
| 1.3 | LED Indicators 1-7                                   |  |  |  |  |
| 1.4 | SCZ-6T Controller Specifications 1-9                 |  |  |  |  |
|     | BMC Bus Cables 1-9                                   |  |  |  |  |
|     | Device Interface 1-10                                |  |  |  |  |
|     | Mechanical 1-10                                      |  |  |  |  |
|     | Power Requirements                                   |  |  |  |  |
|     | Environmental 1-10                                   |  |  |  |  |
| 1.5 | Cabling 1-11                                         |  |  |  |  |
|     | Internal Cabling 1-11                                |  |  |  |  |
|     | External Cabling 1-11                                |  |  |  |  |

## Chapter 2 - Installation

| 2.0  | Before You Begin Installation                          | 2-1 |
|------|--------------------------------------------------------|-----|
|      | Overview of the Installation Process                   | 2-1 |
| 2.1  | Hardware Installation Procedure                        | 2-2 |
|      | What to do if there is Damage                          | 2-3 |
| 2.11 | Selecting a Slot & Making it Functional                | 2-4 |
|      | Slot Selected Must be I/O ONLY                         | 2-4 |
|      | Availability to BMC                                    | 2-5 |
|      | Priority Must be Maintained                            | 2-5 |
|      | Pin-to-Pin Connections                                 | 2-5 |
| 2.12 | 2 Setting Switches                                     | 2-6 |
|      | Choosing the Device Code Address                       | 2-6 |
|      | When to Use the E <sup>2</sup> PROM Write Disable      | 2-6 |
|      | Using Configuration Over-ride                          | 2-6 |
| 2.13 | Jumpers                                                | 2-9 |
| 2.14 | Installing Controller and Paddleboard                  | -10 |
|      | How to Properly Install the Controller into its Slot 2 | -10 |
|      | How to Properly Install the SCZ-6T Paddleboard 2       | -10 |
| 2.15 | Find out About Your Peripheral                         | -12 |
|      | More to Find Out About 2                               | -12 |
| 2.16 | Using More Than One Drive 2                            | -14 |
|      | How Many Drives can be Added? 2                        | -14 |
|      | Cabling Issues 2                                       | -14 |
|      | Terminate the Bus 2                                    | -15 |
|      | Subsystem Grounding 2                                  | -15 |

| 2.17 The Cable Connections                         | 2-17 |
|----------------------------------------------------|------|
| The Paddleboard-to-Drive Connection                | 2-17 |
| Providing Access to the BMC Bus for the            |      |
| SCZ-6T Controller                                  | 2-17 |
| Providing Termination for the BMC Bus              | 2-18 |
| 2.2 How to Check for Normal Power-Up               | 2-19 |
| 2.3 The Software Installation Procedure            | 2-21 |
| Have Enough Reference Material Ready               | 2-21 |
| System Requirements for Installation               | 2-22 |
| 2.31 Using the Support Package Tape                | 2-23 |
| What the Files on the Tape are For                 | 2-23 |
| System Administration Tools on the Support Tape    | 2-24 |
| How to Access the Tape                             | 2-24 |
| 2.32 Using the Configurator Program to Set Options | 2-26 |
| 2.33 More Information on Which Options to Change   | 2-28 |
| BMC Options                                        | 2-28 |
| Selecting SCSI ID for the SCZ-6T                   | 2-29 |

| 2.34 | Using the SCZ6TM Monitor Program       | 2-38 |
|------|----------------------------------------|------|
|      | SCZ-6T Monitor Help                    | 2-38 |
|      | Status Definitions                     | 2-39 |
| 2.35 | Using the REWUL Rewind/Unload Program  | 2-40 |
|      | SCZ-6T Rewind/Unload Help              | 2-40 |
| 2.36 | Using the SCZ6TF Tape Format Program   | 2-41 |
|      | SCZ-6T Tape Format Help                | 2-41 |
| 2.37 | Using the Reliability Programs         | 2-43 |
|      | Choosing the Program Global Parameters | 2-43 |
|      | The Program Sequence to Follow         | 2-44 |
| 2.38 | Summary of Reliability Commands        | 2-45 |
|      | The Main Menu Options                  | 2-45 |
| 2.39 | Preparation Under the Operating System | 2-47 |
|      | Why Run VSGEN?                         | 2-47 |
|      | What to Know Before You Run VSGEN      | 2-47 |
|      | Loading Support Tape Files Onto your   |      |
|      | AOS/VS System Disk                     | 2-48 |
|      | Standard CLI Commands to Load File 4   | 2-48 |
|      | Running Stand-alone Programs           | 2-48 |
|      | Running Stand-among Programs           | 2-49 |

# Chapter 3 - Trouble-shooting

۰.

| 3.0  | Trouble-shooting SCZ-6T Errors 3-                       | 1 |
|------|---------------------------------------------------------|---|
|      | Power-up Problems 3-                                    | 1 |
|      | Test Programs to Use 3-                                 | 1 |
|      | Field Support 3-                                        | 1 |
| 3.1  | Interpreting Controller Self-test Errors at Power-Up 3- | 2 |
| 3.11 | I Identifying the Self-test Failure                     | 4 |
|      | Host Side Error Decoding 3-                             | 4 |
|      | Reconfigure Instructions                                | 4 |
|      | SCSI Side Error Decoding                                | 5 |
| 3.12 | 2 Decoding Non-Self-test Errors                         | 8 |
|      | SCSI Side LED Errors 3-                                 | 8 |
|      | Host Side Red LED Errors                                | 9 |
|      | Meaning of a Steadily Lit SCSI Side Yellow LED 3-       | 9 |
| 3.3  | Problems Running the Utility Programs                   | 0 |
|      | Assumptions About the Installation                      | 0 |
|      | Two Common Difficulties When Running the Programs 3-1   | 0 |
| 3.4  | Types of Error Messages From Reliability                | 2 |
|      | Description of PIO and CB Error Reporting               | 2 |
|      | Tape Hard Error Messages                                | 4 |
|      | Data Compare Errors Can also Occur                      | 5 |
| 3.5  | Error Messages From the System                          | 6 |
|      | Recovering From a PANIC                                 | 6 |
|      | Using MVSYSTEMX 3-10                                    | 6 |
|      | Using CONTEST 3-1                                       | 7 |
|      | System Error Without PANIC Crash                        | 7 |

| 3.51 Interpreting MTJ CB and PIO Status          | 3-18 |
|--------------------------------------------------|------|
| The Difference Between CB Status & PIO           | 3-18 |
| CB Status Meaning                                | 3-18 |
| PIO Status Meaning                               | 3-20 |
|                                                  |      |
| 3.6 Help is Available for Problem Situations     | 3-26 |
| You Can Use the Customer Support Hotline         | 3-26 |
| How to Get a Return Material Authorization (RMA) | 3-26 |
| Information About Warranty                       | 3-27 |

# List of Tables

| Table 2.11  | Identification of I/O ONLY Slots  | 2-4  |
|-------------|-----------------------------------|------|
| Table 2.15  | Exabyte SCSI ID Switch Settings   | 2-13 |
| Table 2.2   | Hardware Installation Checklist   | 2-20 |
| Table 3.1   | What the LEDs Mean                | 3-3  |
| Table 3.3   | Common Problems & Solutions Using |      |
|             | Utility Programs                  | 3-11 |
| Table 3.51a | Meaning of CB Status Word         | 3-18 |
| Table 3.51b | Meaning of Error & Unit Status    |      |
|             | Words from a CB                   | 3-19 |
| Table 3.51c | Meaning of CB Unit Status         | 3-19 |
| Table 3.51d | Meaning of PIO Register C         | 3-20 |
| Table 3.51e | Meaning of PIO Register B         | 3-21 |
|             |                                   |      |

## List of Figures

| SCZ-6T Block Diagram 1                        | -4                                                                                                    |
|-----------------------------------------------|----------------------------------------------------------------------------------------------------|
| Backplane Priority Jumpers 2                  | -5                                                                                                    |
| Installing the Paddleboard and Controller 2-2 | 11                                                                                                    |
| Daisy-Chained Drives 2-:                      | 15                                                                                                    |
| SCZ-6T Cabling Diagram 2-3                    | 18                                                                                                    |
| Menu of the Support Tape 2-2                  | 25                                                                                                    |
| Sample Configuration Overview Screen 2-2      | 27                                                                                                    |
| Sample Configurator Main Menu 2-2             | 27                                                                                                    |
| Main Menu of Reliability Test Program 2-4     | <b>13</b>                                                                                                    |
| LED Status Indicators 3                       | -3                                                                                                    |
| Getting an Octal Number from LEDs 3           | -6                                                                                                    |
| CB Type Error Report - Tape 3-:               | 12                                                                                                    |
| PIO Type Error Report - Tape 3-:              | 13                                                                                                    |
| RELI Data Compare Error - Tape 3-:            | 15                                                                                                    |
|                                               | SCZ-6T Block Diagram1Backplane Priority Jumpers2Installing the Paddleboard and Controller2-7Daisy-Chained Drives2-7SCZ-6T Cabling Diagram2-7Menu of the Support Tape2-7Sample Configuration Overview Screen2-7Sample Configurator Main Menu2-7Main Menu of Reliability Test Program2-7LED Status Indicators3Getting an Octal Number from LEDs3CB Type Error Report - Tape3-7PIO Type Error Report - Tape3-7RELI Data Compare Error - Tape3-7 |

# **Product Overview**

| 1.0 Introduction | Zetaco's SCZ-6T SCSI 2 Tape Controller is designed to interface<br>a variety of SCSI peripherals to Data General MV series<br>minicomputers.                                                                                                    |  |
|------------------|----------------------------------------------------------------------------------------------------|--|
|                  | At the system level, the SCZ-6T utilizes the capabilities of Data General's MTJ software driver. System performance features of the Argus driver are supported: memory resident control blocks, mapping responsibility, execution of linked control blocks. The SCZ-6T executes all tape commands supported by the MTJ driver. |  |
|                  | The controller supports AOS/VS and AOS/VS-II operating systems unmodified. Since the differences between the two do not affect the operation of the SCZ-6T or the peripherals connected to it, references to AOS/VS are intended to apply to both operating systems.                                                           |  |
| Features         | • Adherence to Common Command Set SCSI Protocol insures drive compatibility                                                                                                    |  |
|                  | Supports magnetic tape                                                                                                    |  |
|                  | • Command queuing for lower system overhead                                                                                                    |  |
|                  | • Large on-board memory for efficient data buffering                                                                                                    |  |
|                  | • Dual microprocessors with full parallel processing                                                                                                    |  |

| 1.1 Controller<br>Functional<br>Overview | Refer to Figure 1.1 to see the major functional sections of the SCZ-6T Controller. The following paragraphs briefly describe the functions of the various sections.                                                                                                    |
|------------------------------------------|----------------------------------------------------------------------------------------------------|
| BMC Data<br>and Control                  | This section handles transfer of data between the computer and<br>the controller over the Burst Multiplexor Channel (BMC). The<br>BMC handles transfer of tape data as well as Control Block<br>(CB) information. Data is stored temporarily on the controller in<br>the Data Buffer. This section interfaces to the computer via two<br>ribbon cables on the front edge of the controller.                                                       |
| Programmed I/O<br>Data & Control         | This section handles Programmed I/O (PIO) functions for the tape and MPORT device codes. This section includes the six command and status registers, busy/done logic, interrupt control and other logic required to handle two device codes. This section interfaces to the computer via the A and B backplane connectors. Each Busy Flag register drives one of the two right-most green LEDs on the controller.                                 |
| Data Buffer                              | This high-speed buffer is used to temporarily hold data transfers<br>between the controller and computer memory over the BMC.<br>Data is alternately buffered here in two 256-word buffers. Data<br>is filled into the first buffer at the same time that data is emptied<br>out of the second. This ping-pong buffering method is used in<br>conjunction with the variable BMC burst and break values to<br>optimize overall system performance. |
| SCSI Controller<br>IC and<br>Paddleboard | A 53C720 SCSI controller IC is used to manage SCSI bus<br>control and data flow functions. It handles all SCSI timing<br>requirements and off-loads many other SCSI control functions<br>from direct microprocessor control. The SCSI controller<br>interfaces to the paddleboard via the <b>B backplane</b> . The internal<br>cable connects between the paddleboard and chassis bulkhead, to<br>which the external SCSI cabling connects.       |

MemoryThe Memory Controller is incorporated in the 53C720, as wellControlleras a memory transfer counter and memory address generator. Itsfunction is to control the high-speed flow of data between theData Buffer, the 53C720 SCSI Controller and the 128KB StaticRAM located on the SCSI control side of the controller.

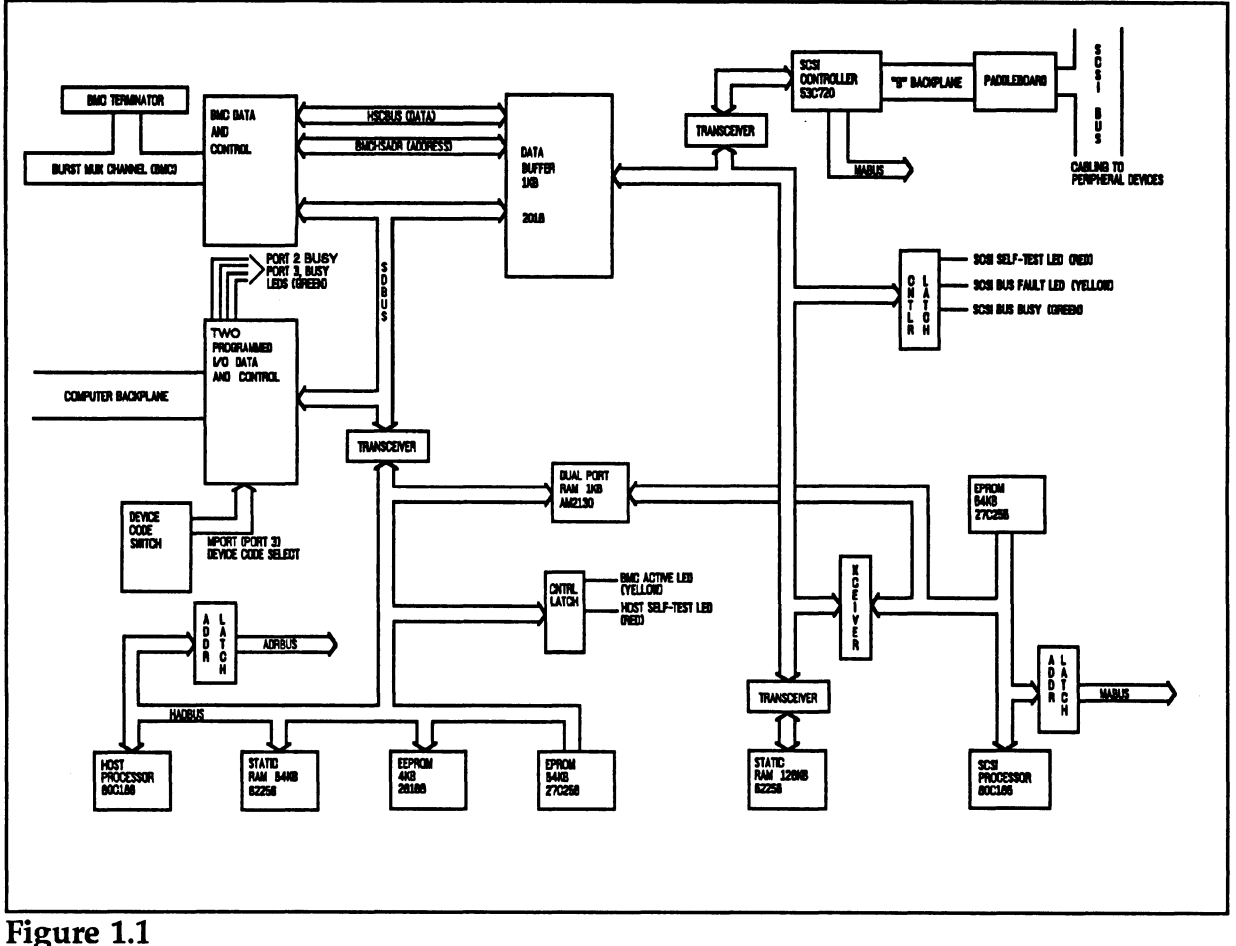

Figure 1.1 SCZ-6T Block Diagram

| Dual Port RAM                                             | This is a 1KB RAM which is used for communication between<br>the Host and SCSI processors.                                                                                                    |
|-----------------------------------------------------------|----------------------------------------------------------------------------------------------------|
| Host & SCSI<br>80C186<br>Processors &<br>Associated Logic | These 16-bit microprocessors manage the various functions on<br>their respective sides of the controller. The Host Processors<br>responsibilities include Control Block management, PIO<br>functions and BMC mapping. The Host Processor translates<br>Control Blocks from the computer into a command structure that<br>the SCSI Processor can interpret. The SCSI Processor translates<br>these commands to the SCSI command protocol and sends them<br>onto the tape drives. The SCSI Processor is responsible for the<br>management of the various commands for up to seven SCSI tape<br>devices.<br>Each microprocessor has its own local memory devices. Each<br>has 64KB of EPROM for firmware storage. The E <sup>2</sup> PROM that<br>holds configuration facts is accessible to the Host Processor.<br>The SCSI Processor has 128KB of static RAM, which is used<br>for large on-board data buffering tasks. The processors |
|                                                           | communicate with each other via the Dual Port RAM.                                                                                                    |

1.2 Device Code<br/>Port AssignmentsThe SCZ-6T contains PIO control facilities, or ports, to handle up to<br/>two device codes. One of these device codes is used for tape control.<br/>The second handles Maintenance Port (MPORT) control functions<br/>required by the controller utility programs.The controller maintains a fixed interrupt priority structure<br/>between the two ports: Port 0 has highest interrupt priority, Port<br/>1 (MPORT) the next highest.

The device with the higher priority will receive interrupt servicing by the computer first if two or more devices are requesting service at the same time.

| 1.3 LED<br>Indicators | There are 7<br>visible when<br>describes the<br>(component | LEDs located along the front edge of the controller,<br>the computer front cover is removed. This section<br>e meaning of the LEDs as viewed from left to right<br>side of controller up).                                                                                                    |
|-----------------------|------------------------------------------------------------|----------------------------------------------------------------------------------------------------|
|                       | The left me                                                | et three LED- indicate CCCLD                                                                                                    |
|                       | The left-mo                                                | st three LEDs indicate SCSI Processor status:                                                                                                    |
|                       | RED                                                        | SCSI Self-test                                                                                                    |
|                       |                                                            | This LED turns ON to indicate SCSI Processor self-<br>test is in progress. Upon successful completion of<br>self-test at power-up, the LED should go OFF. If it<br>does not go off within 30 seconds, or begins to flash<br>along with the other 2 adjacent LEDs, self-test has<br>failed. Refer to Chapter 3 of this manual for more<br>information.                          |
|                       | YELLOW                                                     | SCSI Bus Fault                                                                                                    |
|                       |                                                            | Indicates an abnormal SCSI bus condition such as cable fault. Also used to flash self-test error codes.                                                                                                    |
|                       | GREEN                                                      | SCSI Bus Busy                                                                                                    |
|                       |                                                            | When ON, this LED indicates that the SCSI bus is<br>BUSY, i.e., a device has control of the bus. This<br>LED will be OFF during BUS FREE or<br>DISCONNECT SCSI conditions. This means that<br>although the SCSI Busy LED may be OFF, tape<br>drives may still be performing operations such as<br>tape positioning, but are temporarily "disconnected"<br>from the controller. |
|                       | The four rig                                               | ght-most LEDs indicate Host Processor status:                                                                                                    |
|                       | RED                                                        | Host Self-test                                                                                                    |
|                       |                                                            | This LED turns ON to indicate Host Processor self-                                                                                                    |

test is in progress. Upon successful completion of self-test at power-up, the LED should go OFF. If it does not go off within 30 seconds, or begins to flash, self-test has failed. Refer to Chapter 3 of this manual for more information. This will also be ON when the Host Processor is in DEBUG mode. Debug mode is only used while running the controller utilities such as the Configurator program.

YELLOW BMC Active

Indicates that the BMC bus is actively transferring data between the controller and computer memory.

- GREEN Port 0 Busy (highest interrupt priority)
- GREEN Maintenance Port (MPORT) Busy (lowest interrupt priority)

These two green LEDs show the status of the Busy flags for the two controller ports.

Observing the Busy flag provides a means of monitoring controller/computer activity. When ON, an LED indicates that the port is busy executing a PIO command. When an LED goes OFF, the ports Busy flag has been cleared and the port is ready to accept another command.

Note that this refers only to the processing of PIO commands, not Control Blocks. In other words, a port whose Busy flag is not set is ready to receive another PIO command but may still be in process of executing a control block command. Refer to your programmer's reference for more information.

The tape control sections of the controller will be assigned Port 0.

| 1.4 SCZ-6T                   | Drives per Controller:                                                                                                    |                                                                                | Up to 7 SCSI targets                                                                       |                                                                                                    |  |  |
|------------------------------|----------------------------------------------------------------------------------------------------|--------------------------------------------------------------------------------|--------------------------------------------------------------------------------------------|----------------------------------------------------------------------------------------------------|--|--|
| Controller<br>Specifications | Data Transfer Ra                                                                                                    | te:                                                                            | Up to 10 MB<br>Up to 4 MB                                                                  | 8/sec (Synchronous)<br>/sec (Asynchronous)                                                           |  |  |
|                              | Device Codes: Programmable                                                                                                    |                                                                                |                                                                                            |                                                                                                    |  |  |
|                              | Interrupt Priority Mask Bit: Bit 10 for tape                                                                                                    |                                                                                |                                                                                            |                                                                                                    |  |  |
|                              | Bus Load: 1 unit load (any I/O ONLY slot)                                                                                                    |                                                                                |                                                                                            |                                                                                                    |  |  |
|                              | Data Channel Interface: Not Supported                                                                                                    |                                                                                |                                                                                            |                                                                                                    |  |  |
|                              | Burst Multiplexor Channel Interface:                                                                                                    |                                                                                |                                                                                            |                                                                                                    |  |  |
|                              | <ul> <li>Less than 1 STTL load</li> <li>64ma drive at 0.7v</li> <li>Supports selectablity of any of the 8 priority requests</li> <li>Selectable burst rates of 1 to 256, 16 bit words/access</li> <li>Selectable break count from 1 to 256 sync clock periods</li> <li>Support BMC transfer rates equal to the fastest available BMC computers</li> <li>Data Buffering: Two 256-word BMC buffers in a ping-pong configuration. Also, buffering provided on the drives.</li> </ul> |                                                                                |                                                                                            |                                                                                                    |  |  |
|                              | Memory Address:                                                                                                    |                                                                                |                                                                                            | 21 bits                                                                                              |  |  |
|                              | The SCZ-6T is designed to operate only with the BMC be installed in an I/O ONLY slot of an MV computer. operating system must support the MTJ driver. Table 2.7 the Data General computers in which the SCZ-6T will f along with corresponding I/O ONLY slot numbers.                                                                                                    |                                                                                |                                                                                            |                                                                                                    |  |  |
| BMC Bus Cables               | To operate the SC<br>connection betwee<br>channel is require<br>40-conductor flat<br>end (for the BMC<br>boards accessing                                                                                                    | CZ-6T over the scZ-<br>d. This contribution cable<br>controller)<br>the BMC) o | the BMC char<br>6T and the Danection is ma<br>es. Each has<br>and multiple<br>n the other. | anel, a physical<br>ata General BMC<br>de via two<br>a single socket on one<br>sockets (for multiple |  |  |

| Device Interface      | The SCZ-6T communicates with the devices via the SCSI interface. It can operate in synchronous or asynchronous mode. The SCZ-6T is fully operational with either differential or single-ended drives. (Different paddleboards and cables are required for each type. They can never be mixed.) |  |  |  |  |
|-----------------------|----------------------------------------------------------------------------------------------------|--|--|--|--|
| Mechanical            | Dimensions: 15" x 15" (37cm x 37cm)                                                                                                    |  |  |  |  |
|                       | Shipping Weight: 10 pounds (4.536 kg) (includes controller, paddleboard, internal cable, software tape and documentation)                                                                                                    |  |  |  |  |
|                       | Paddleboard: Active component design with one 50-pin cable connector (B-side of backplane)                                                                                                    |  |  |  |  |
| Power<br>Requirements | +5 vDC (±5%) at 8 amps typical                                                                                                    |  |  |  |  |
| Environmental         | Operating Environment:                                                                                                    |  |  |  |  |
|                       | Temperature: 0 to 55°C<br>Relative Humidity: 10% to 90% (non-condensing)                                                                                                    |  |  |  |  |
|                       | Non-Operating Environment:                                                                                                    |  |  |  |  |
|                       | Temperature: -45 to +115°C<br>Relative Humidity: 10% to 90% (non-condensing)                                                                                                    |  |  |  |  |
|                       | Exceeds all MV temperature and humidity specifications.                                                                                                    |  |  |  |  |

| 1.5 Cabling      | If you have not purchased your cables from Zetaco, you will<br>need to provide cabling from your computer bulkhead to the<br>SCSI peripherals you are using and to any additional drives you<br>want to use.                                                                                                    |  |  |  |  |
|------------------|----------------------------------------------------------------------------------------------------|--|--|--|--|
|                  | Your drive(s) may be single-ended or differential. Cables with a characteristic impedance of 120 <i>ohms</i> or greater should be used with single-ended drives. A characteristic impedance of 100 <i>ohms</i> or greater is necessary for differential drives. SCSI's maximum cumulative cable length is 82 feet for differential, and 19 feet for single-ended. |  |  |  |  |
| Internal Cabling | Internal cables connect from paddleboard to bulkhead. An internal cable is shipped standard with each SCZ-6T. Located inside the bulkhead:                                                                                                    |  |  |  |  |
|                  | Paddleboard: Active backplane paddleboard with one 50-pin connector                                                                                                    |  |  |  |  |
|                  | Cable: 28" standard 50-conductor flat ribbon cable                                                                                                    |  |  |  |  |
| External Cabling | You will need an external cable to connect bulkhead-to-drive<br>enclosure; and additional daisy-chain cables if you have multiple<br>enclosures. External cables are not shipped with each SCZ-6T,<br>but can be optionally ordered. Contact Zetaco for information.                                                                                              |  |  |  |  |
|                  | Standard cable information:                                                                                                    |  |  |  |  |
|                  | Bulkhead-to-Drive: Nine-foot, 50-conductor, shielded round cable connecting bulkhead to tape drive enclosure                                                                                                    |  |  |  |  |
|                  | Drive-to-Drive: Two-foot, 50-conductor, shielded round cable (optional) for connecting more enclosures                                                                                                    |  |  |  |  |
|                  | <u>NOTE</u> The SCSI maximum cumulative cable length allowable<br>for a fully populated subsystem is 82 feet for<br>differential drives and 19 feet for single-ended SCSI<br>drives.                                                                                                    |  |  |  |  |

## Installation

2.0 Before You Begin Installation The installation process consists of two parts: hardware and software. Hardware installation is covered first in the following sections. Every attempt has been made to cover the process sequentially. Read through this procedure before attempting installation and have on hand the tools and references suggested.

Overview of the Installation Process The installation process described in the following sections is designed to proceed step by step and provide methods for you to verify results. After you have all hardware in place, the checklist and power-up sequence provides a partial confirmation of success.

In the software section, using the Support Package Tape programs and other optional system tests, you can further determine your success.

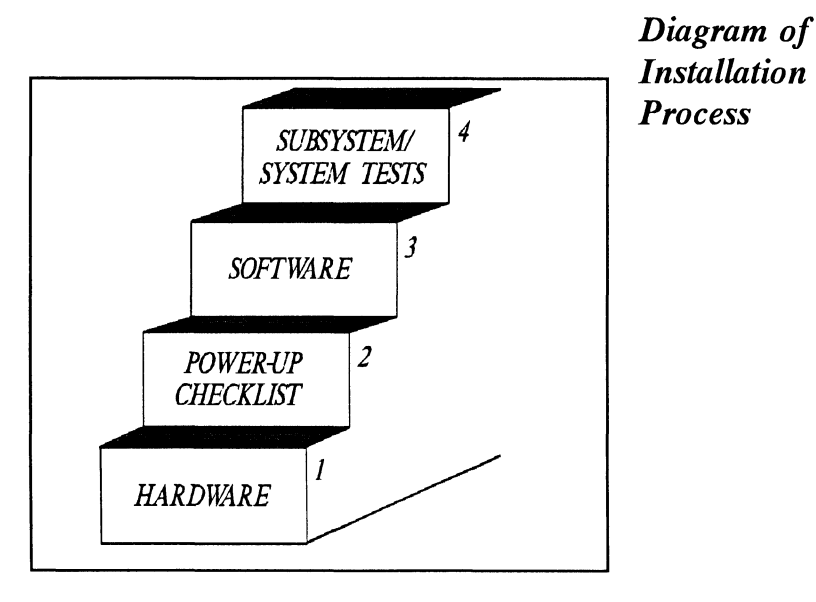

#### 2.1 Hardware Installation Procedure

The hardware covered in this section includes the computer chassis, the SCZ-6T SCSI Tape Controller, tape drive, and the cables. Any changes you may need to make to the hardware are described in the appropriate section.

Each of the following sections details one of these steps for installation of the SCZ-6T:

- 1. Selecting a slot for the SCZ-6T in the computer chassis and making it functional.
- 2. What to do with the jumpers and switches on the SCZ-6T controller.
- 3. Installing the SCZ-6T and paddleboard into the chassis.
- 4. Setting up the peripheral.
- 5. Connecting all cables; SCSI and BMC.

Since so much of the installation depends on complying with Data General architecture, have reference material about the system hardware on hand. For example, in order to access the backplane to install the SCZ-6T paddleboard, it will be necessary to remove the backpanel bulkhead (if FCC compliant). It may not be clear how to do this by just looking at it.

There are a variety of ways Data General sets up its computers.

- Some have vertically mounted boards, some are horizontal.
- Some have one IOC, others have more.
- Bus repeaters may be installed on an expansion chassis.

The scope of these installation instructions is broad. You must have enough information about the system itself to fill in the details. **Tools you may need for installation:** 

- 1. A Phillips screwdriver
- 2. A set of nut drivers
- 3. A small straight-blade screwdriver
- 4. A large straight-blade screwdriver
- 5. A set of needlenose pliers
- 6. A flashlight

The SCZ-6T is a sensitive piece of electronic equipment. Observe precautions to prevent damage by static; wear a wrist band and strap while handling the controller.

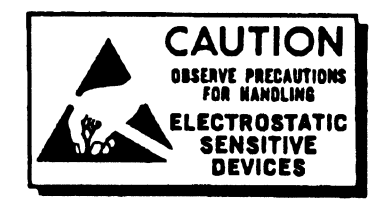

What to do if there is damage...

Immediately after receiving it and before you unpack your Zetaco shipment, inspect the shipping carton(s) for any evidence of damage or mishandling in transit.

Zetaco's warranty does not cover shipping damages. Therefore, if the shipping cartons are water stained or otherwise damaged, contact the carrier or shipping agent, before opening, with information on the damage. Request that a representative be present during receiving inspection.

For repair or replacement of any Zetaco product damaged in shipment, call Zetaco for return instructions and authorization.

The first thing to do is determine which slot of the computer can be 2.11 Selecting a used for the SCZ-6T. Then, be sure the priority signals are available Slot & Making it for that slot. **Functional** Slot Selected Must The SCZ-6T must be installed in an I/O ONLY slot. Each type of Data General computer reserves different slots as I/O ONLY. he Refer to Table 2.11 for this specific information. Examine the I/O ONLY computer to determine which of the proper slots are available. It may be necessary to rearrange boards to accommodate the SCZ-6T in an I/O ONLY slot. CAUTION Component damage will result and Zetaco's warranty is VOID if anything other than an I/O ONLY slot is used.

#### Table 2.11 Identification of I/O ONLY Slots

CPU Model I/O ONLY Slot Numbers

MV/7800\* ..... Chassis dependent MV/9500\* ..... Chassis dependent MV/9600\* ..... Chassis dependent MV/10000 ..... 13 - 24, 26 - 36 MV/15000 ..... 6 - 12 MV/20000 ..... 19 - 38 MV/30000 ..... Any Eclipse I/O Slot MV/40000 ..... Any Eclipse I/O Slot

\* Since the MV/7800, MV/9500 and MV/9600 are upgrade vehicles for Data General machines, they can be installed in a variety of chassis types. Choose a slot defined as **I/O ONLY** for the type of chassis being used.

| Availability<br>to BMC         | Since the BMC is the high-speed data path on the MV class machines, an increasing number of devices need access to it. The SCZ-6T can only operate on the BMC. When planning slot location for the SCZ-6T controller, availability of a BMC connector to that slot is as important as finding one that is I/O ONLY.                                                                                                    |
|--------------------------------|----------------------------------------------------------------------------------------------------|
| Priority Must be<br>Maintained | There are two signals on the Data General backplane that aid the system in managing controller activity. These are: Data Channel (DCH) Priority, and Interrupt Priority. Even though the SCZ-6T does not operate on the DCH bus, the signal must be available to pass to the next controller. If any empty slots exist between the CPU board and the controller furthest from it, it will be necessary to add jumper wires from Priority Out of the controller before the gap to Priority In of the one after. Figure 2.11 demonstrates this. |
| Pin-to-Pin                     | Pin # A93 (DCH OUT) goes to Pin # A94 (DCH IN)                                                                                                    |

*Connections* 

Pin # A93 (DCH OUI) goes to Pin # A94 (DCH IN)

Pin # A95 (INTERRUPT OUT) goes to Pin # A96 (INTERRUPT IN)

The result of improper jumpering will be a non-functional subsystem.

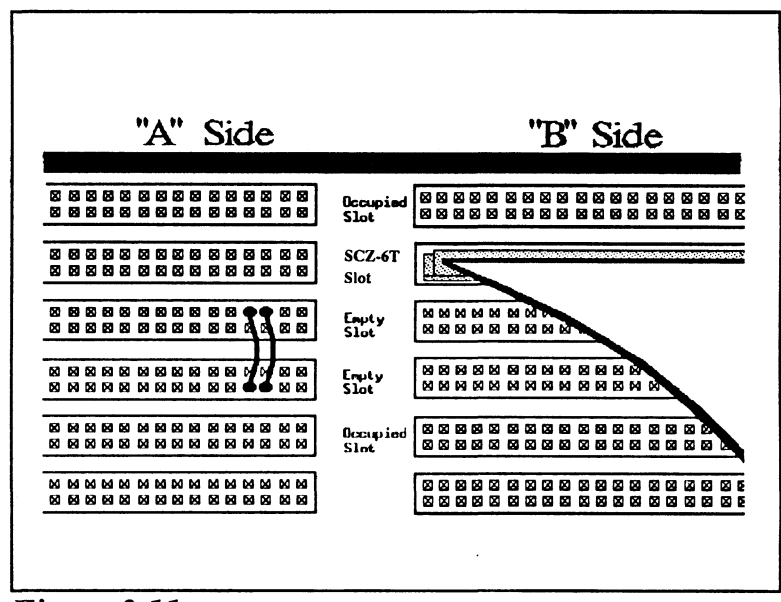

Figure 2.11 **Backplane** Priority Jumpers

| 2.12 Setting<br>Switches                                | Most option setup for the SCZ-6T is handled by programming the $E^2PROM$ on the controller. The controller options handled in hardware are configured via the switchpack on the front of the board. They are: system device code, $E^2PROM$ write disable, and configuration over-ride. Also, the paddleboard has one jumper that determines the source of SCSI terminator power.                                                                                                    |  |  |  |
|---------------------------------------------------------|----------------------------------------------------------------------------------------------------|--|--|--|
| Choosing the<br>Device Code<br>Address                  | You must set the maintenance port (MPORT) device code<br>switches to the proper address at controller installation time. It<br>is this address through which the Configurator Program will later<br>communicate with the SCZ-6T, allowing you to set the<br>controller's tape device code. Any device code not already in<br>use may be used, but the standard ones are:                                                                                                    |  |  |  |
|                                                         | MPORT primary $40_8$<br>secondary $41_8$                                                                                                    |  |  |  |
|                                                         | The switchpack used to set the maintenance port device code is<br>located on the front of the board. This fact makes changing the<br>controller device code easy, even after installation into the<br>computer chassis. Switches 3 - 8 of the switchpack are used to<br>set the device code. Switch 1 either initiates a self-test loop or<br>overrides the set configuration facts stored in E <sup>2</sup> PROM. Switch<br>2 is for enable/disable of the E <sup>2</sup> PROM write protect. See Figure<br>2.12 for complete instructions. |  |  |  |
| When to Use the<br>E <sup>2</sup> PROM Write<br>Disable | The $E^2PROM$ on the controller stores information necessary for<br>proper subsystem functioning. To completely protect this data,<br>the option to disable writes to the $E^2PROM$ is available. In<br>future installation steps some of this information may need to be<br>modified to tailor a subsystem to the system into which it's<br>being installed. At this time, leave switch 2 in the DOWN<br>position to disable <i>writes</i> , until you run the Configuration<br>Program.                                                    |  |  |  |
| Using<br>Configuration<br>Over-ride                     | Although very rare, transient power problems in your computer could potentially corrupt the SCZ-6T's E <sup>2</sup> PROM configuration data and cause a failure. Configuration override is provided to allow you to boot the SCZ-6T Software Support Package tape from the SCZ-6T controller in order to reconfigure the E <sup>2</sup> PROM data.                                                                                                    |  |  |  |

Configuration Override is controlled by the leftmost switch on the switchpack (S1) and can be used to set the controller options to the following known values:

- Tape device code is forced to the value set by the device code switchpack.
- Tape Logical Unit 0 is mapped to SCSI ID 5. (Your tape boot device must be set to SCSI ID 5 to use this feature.)

To use the Configuration Over-ride switch:

- 1. Set the SCZ-6T device code switches to the tape controller device code (instead of the MPORT).
- 2. Power-up the system.
- 3. Wait 30 seconds for the SCZ-6T self-test to complete, as indicated when the LEDs are no longer lit.
- 4. Flip S1 UP.
- 5. After running the Configurator Program, flip S1 DOWN and S3-S8 back to the MPORT device code.

If you have this switch UP before power-up or during selftest, the controller will loop on self-test.

|            | •         |                     |            |           |       |           |       |     |
|------------|-----------|---------------------|------------|-----------|-------|-----------|-------|-----|
| Swit       | ch Do     | wn = 1              | Binara     | 7 1       | 17    | 115       |       | Y   |
| Swit       | ch Up     | = Bina              | ry 0       | -         |       |           | • 1 • | Ĺ   |
| Swit       | ch 3 = 1  | Most                | Signif     | ìcant     | Bit   |           |       |     |
| Dev        | ice Co    | de = 4              | $0_{s}$ is | Shown     |       | 1.00      |       |     |
| SWI        | cn 2 =    | EPP                 | OM         | write     | Disat |           | JWN   | )   |
| Device     | S1        | S2                  | <b>S</b> 3 | <b>S4</b> | S5    | <b>S6</b> | \$7   | 58  |
| Code       | Over-ride | E <sup>2</sup> PROM | DSO        | DS1       | DS2   | DS3       | DS4   | DS5 |
| OX         |           | WILL DIGHOLL        | UP         | UP        | UP    |           |       |     |
| 1X         |           |                     | UP         | UP        | DOWN  |           |       |     |
| 2X         |           |                     | UP         | DOWN      | UP    |           |       |     |
| 3X         |           |                     | UP         | DOWN      | DOWN  |           |       |     |
| 4X         |           |                     | DOWN       | UP        | UP    |           |       |     |
| 5X         |           |                     | DOWN       | UP        | DOWN  |           |       |     |
| 6X         |           |                     | DOWN       | DOWN      | UP    |           |       |     |
| 7X         |           |                     | DOWN       | DOWN      | DOWN  |           |       |     |
| <b>X</b> 0 |           |                     |            |           |       | UP        | UP    | UP  |
| X1         |           |                     |            |           |       | UP        | UP    | DOW |
| X2         |           |                     |            |           |       | UP        | DOWN  | UP  |
| X3         |           |                     |            |           |       | UP        | DOWN  | DOW |
| X4         |           |                     |            |           |       | DOWN      | UP    | UP  |
| X5         |           |                     |            |           |       | DOWN      | UP    | DOW |
| X6         |           |                     |            |           |       | DOWN      | DOWN  | UP  |
| <b>V7</b>  |           |                     |            |           |       | DOWN      | DOWN  | DOW |

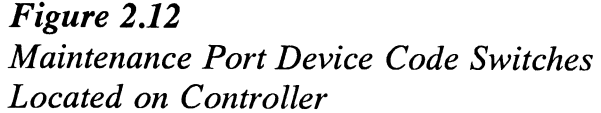

#### 2.13 Jumpers

Jumper W1-1 on the paddleboard is used to connect the controller's terminator power source to the SCSI bus. With jumper W1-1 installed, the controller will supply terminator power and maintain proper bus termination even if other terminator power sources, such as the second initiator in a dual-initiator configuration, are shut off. Zetaco recommends that you leave Jumper W1-1 installed. The paddleboard has an integral isolation diode that eliminates contention between multiple power sources.

| 2.14 Installing<br>Controller and<br>Paddleboard              | The physical placement of the controller and paddleboard into the computer requires care and patience. You may find a flashlight to be helpful.                                                                                                    |  |  |  |
|---------------------------------------------------------------|----------------------------------------------------------------------------------------------------|--|--|--|
| How to Properly<br>Install the<br>Controller into<br>its Slot | <ol> <li>Pull out the levers at the front corners of the controller until they stick out straight in front.</li> <li>Carefully guide the controller into the chosen I/O ONLY slot until the levers snap around the front of the chassis frame.</li> <li>Gently apply pressure to the levers. The pressure you apply is forcing the goldfingers of the controller into the backplane socket. DO NOT apply undue pressure. If you don't feel the controller "give" a little as you are pushing it in, you may have the board misaligned. Remove and try again.</li> <li>The board is properly installed if the levers end up flat against the board.</li> <li>If you are inserting the SCZ-6T into the middle of a group of boards, you may need to extend the adjacent boards to be even with the SCZ-6T and insert them as a group.</li> </ol> |  |  |  |
| How to Properly<br>Install the SCZ-6T<br>Paddleboard          | <ol> <li>Determine the "B" side of the backplane. Viewed from the rear, the "B" side is on the right for a chassis with horizontal boards or on the bottom for a vertical board chassis.</li> <li>Locate the two rows of pins on the "B" side that correspond to the slot in which the SCZ-6T is installed.</li> <li>Check for and carefully straighten any bent pins. Use a different slot if any of the pins are broken off.</li> <li>Position the paddleboard connector block to cover all 100 pins of the "B" backplane. Be sure that the component side of the paddleboard is facing the same way as the components on the controller.</li> <li>Press the connector squarely over the pins, making sure all pins insert and do not bend, until the connector block is flush</li> </ol>                                                    |  |  |  |
|                                                               | with the backplane. Although an amount of pressure is necessary, DO NOT FORCE.                                                                                                    |  |  |  |

<u>CAUTION</u> Component damage may occur at power-up if paddleboard is misaligned.

- 1. Check BOTH ends for non-inserted pins.
- 2. Doublecheck that the block is positioned over the correct two rows of pins, and NOT between slots.
- 3. It may be necessary to count pairs of rows to determine correct positioning.

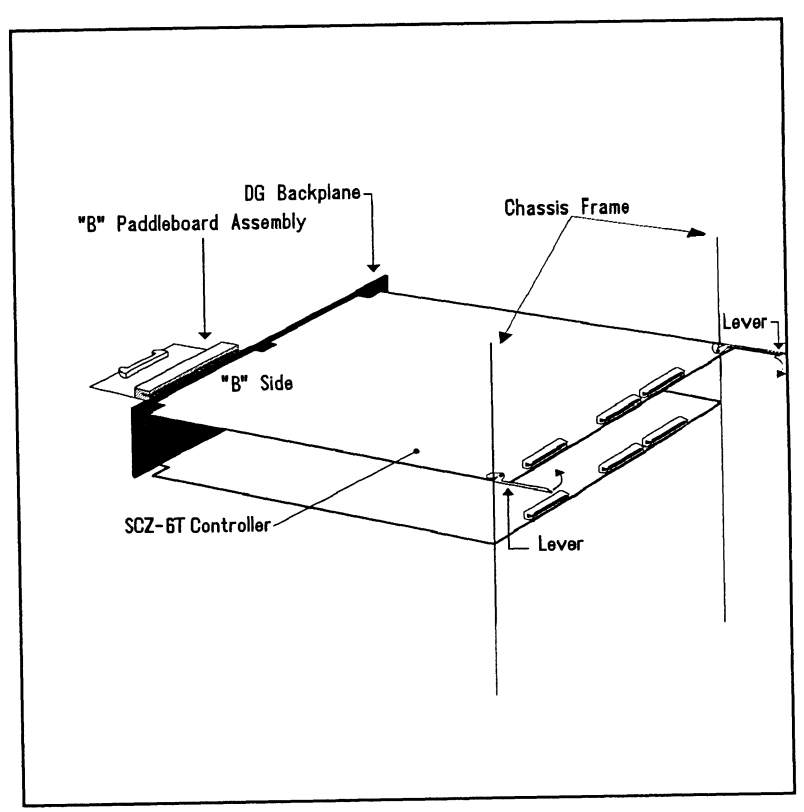

**Figure 2.14** Installing the Paddleboard and Controller

| 2.15 Find Out<br>About Your<br>Peripheral | Each peripheral manufacturer has a different way of setting the unit of<br>a drive, indicating that power is on or that a self-test failure has<br>occurred. These things, and others such as how to load/unload and<br>write protect a tape are all important points to know about.                                                                     |  |  |  |  |
|-------------------------------------------|----------------------------------------------------------------------------------------------------|--|--|--|--|
|                                           | You should have a copy of the manufacturer's manual for the tape drive you are to use. It would be a good idea to research the following:                                                                                                    |  |  |  |  |
|                                           | <ul> <li>Where are unit select (SCSI ID) switches/jumpers?</li> <li>Is there a self-test?</li> <li>Are there LED status indicators?</li> <li>If so, what do they mean?</li> <li>How is a tape write-protected?</li> <li>Do the tape heads need periodic cleaning?</li> <li>What environment constraints are there for the peripheral devices?</li> </ul> |  |  |  |  |
| More to Find<br>Out About                 | Make sure the drive you want to use is in the SCZ-6T<br>Configurator Program. To find out, boot the 9-track software<br>support tape that is supplied with the SCZ-6T, and select<br>"Configurator" off the menu. If an unsupported drive is used<br>with the SCZ-6T, chances are it will not operate properly.                                          |  |  |  |  |
|                                           | Another concern is what type of enclosure the drive will fit into.<br>If it is a rack-mount unit, find out the installation instructions.                                                                                                    |  |  |  |  |
|                                           | You may always contact your Zetaco Sales Representative for<br>the most current information on qualified drives.                                                                                                    |  |  |  |  |

### Table 2.15

### Example of SCSI ID Switch Settings for Exabyte Tape Drive

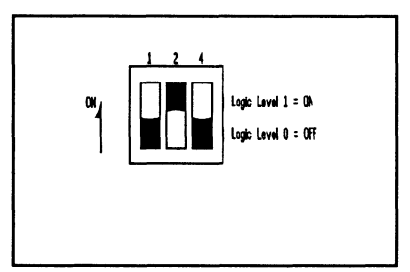

|       | SW 1 SCSI ID Setting |       |    |  |  |
|-------|----------------------|-------|----|--|--|
| SW1-1 | SW1-2                | SW1-3 | ID |  |  |
| OFF   | OFF                  | OFF   | 0  |  |  |
| ON    | OFF                  | OFF   | 1  |  |  |
| OFF   | ON                   | OFF   | 2  |  |  |
| ON    | ON                   | OFF   | 3  |  |  |
| OFF   | OFF                  | ON    | 4  |  |  |
| ON    | OFF                  | ON    | 5  |  |  |
| OFF   | ON                   | ON    | 6  |  |  |
| ON    | ON                   | ON    | 7  |  |  |
| 2.16 Using More<br>Than<br>One Drive | You will probably want to control at least one tape with the SCZ-6T.<br>You can have up to seven devices on its SCSI bus. There is a limit to<br>the cumulative length of the SCSI cables, and only the last drive can<br>be terminated.                                                                                                    |  |
|--------------------------------------|----------------------------------------------------------------------------------------------------|--|
| How Many Drives<br>can be Added?     | The SCZ-6T SCSI Tape Controller is designed to support up to seven devices on its SCSI bus. You can use any combination of tape, within these constraints:                                                                                                    |  |
|                                      | • At this time the MTJ (tape) driver under AOS/VS can only recognize four logical units per device code.                                                                                                    |  |
|                                      | • Each drive, and the controller, must have a different SCSI ID.                                                                                                    |  |
|                                      | • The cumulative total cable lengths of all drives attached<br>to one SCZ-6T must not exceed 25 meters (82 feet) for<br>differential drives and 6 meters (19.6 feet) for single-<br>ended. If there is cabling inside a peripheral enclosure, the<br>length must be included in the total.                                                                                                    |  |
| Cabling Issues                       | To comply with FCC regulations, all external cables must be<br>shielded. It is necessary to use shielded cables with a<br>characteristic impedance of 120 <i>ohms</i> (or greater) for single-<br>ended, and 100 <i>ohms</i> (or greater) for differential drives. It is<br>best to use cables of the same characteristic impedance on the<br>same bus to minimize signal reflections. Call a Zetaco<br>representative for more information on available cables and<br>lengths. <b>Do not exceed the maximum cumulative lengths</b> . |  |
|                                      | Figure 2.16 depicts a series of drives. Add the cable lengths using the following formula to determine whether you are over the limit. (To convert to feet, 39.37 inches are in one meter.)                                                                                                    |  |
|                                      | <ul> <li>n = number of devices on bus</li> <li>L = length of cables between devices</li> <li>d = length of drive internal cable</li> </ul>                                                                                                    |  |

(.7 + L1 + L2 + ...Lx) + d must be  $\leq 25$  meters (differential) must be  $\leq 6$  meters (single-ended)

- 1. Add together all the lengths of shielded cables for all drives including the cable from the computer chassis. Also include the seven tenths of a meter used inside the HOST chassis.
- 2. Multiply the number of drives (n) by d. This represents the cable length found inside each drive enclosure.
- 3. Add the two numbers. The total <u>must</u> be equal to or less than the 25 meter limit for differential or 6 meter limit for single-ended.

The SCSI interface requires termination at both ends of the bus. The paddleboard is terminated on the controller end and the last drive or enclosure must also receive termination. Install the terminator per manufacturer instruction for the last drive or enclosure on the bus. See Figure 2.16.

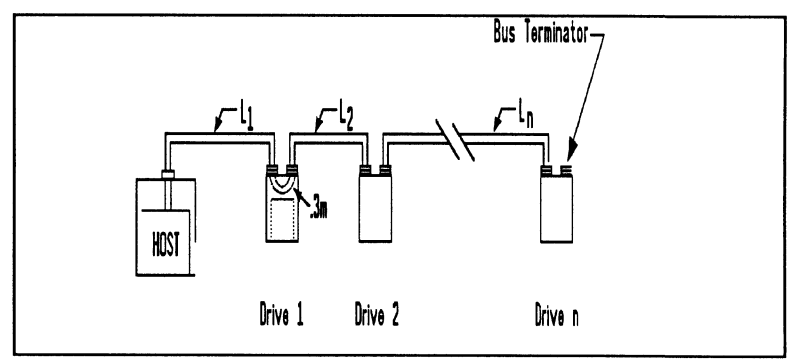

Figure 2.16 Daisy-Chained Drives

Subsystem Grounding

Because the AC power system safety ground does not necessarily satisfy all system grounding requirements, additional connections are required to earth ground, referred to as system ground. The SCZ-6T and its attached drive/s must be connected to a singlepoint ground system.

Terminate the Bus Ground connections are made via ground braids (5/8" minimum flat braid) that pass from enclosure-to-enclosure, enclosure-to-computer chassis, and computer chassis-to-earth ground.

<u>WARNING</u> To ensure proper ground return to earth, each component in the system must be connected using a daisychain ground system. The AC and DC grounds within each drive may need to be joined (consult your drive manual). The drives must then be joined by a daisy-chain grounding braid and connected to the grounding post at the rear of the computer cabinet.

| 2.17 The Cable<br>Connections                                      | The FCC cabling going out to the drive comes in two parts: internal<br>and external. The separation occurs at the chassis bulkhead. Extra<br>external cables are needed to cable to more than one device. BMC<br>cables connect the SCZ-6T to the host for data transfer.                                                                                                    |  |
|--------------------------------------------------------------------|----------------------------------------------------------------------------------------------------|--|
| The Paddleboard-<br>to-Drive<br>Connection                         | You will need to provide a cable that goes from your computer<br>bulkhead to your peripheral.<br>The paddleboard pin-out follows the pin-out for the SCSI<br>interface, single-ended or differential.<br>Contact your Zetaco representative if you wish to purchase<br>cables.                                                                                                    |  |
| Providing Access<br>to the BMC Bus<br>for the SCZ-6T<br>Controller | <ul> <li>Since the BMC is the high-speed data path on the MV generation of computers, an increasing number of devices require access to it. Chances are that BMC cables are already in place on the system. If so, insert the free connector of each cable into the SCZ-6T.</li> <li>If the SCZ-6T is the first BMC device to be installed in the system, you must use the provided cables. See Figure 2.17.</li> <li>1. The end of the cables with a single connector goes to the system BMC controller. Pay attention to Pin 1 orientation as you insert.</li> <li>2. The other end of each BMC bus cable will have a group of connectors designed to be inserted into different BMC accessing devices. Insert one connector from each cable into the sockets provided on the SCZ-6T.</li> </ul> |  |
|                                                                    | The standard Zetaco BMC bus cables have 4 connectors to access BMC devices; cables with 6 and 8 connectors are also available.                                                                                                    |  |

Providing Termination for the BMC Bus Each SCZ-6T Controller is shipped with a BMC terminator installed. Figure 2.17 shows the location. Only the last device on the BMC should be terminated. Remove the terminator plug from the SCZ-6T if it is not the last device on the BMC.

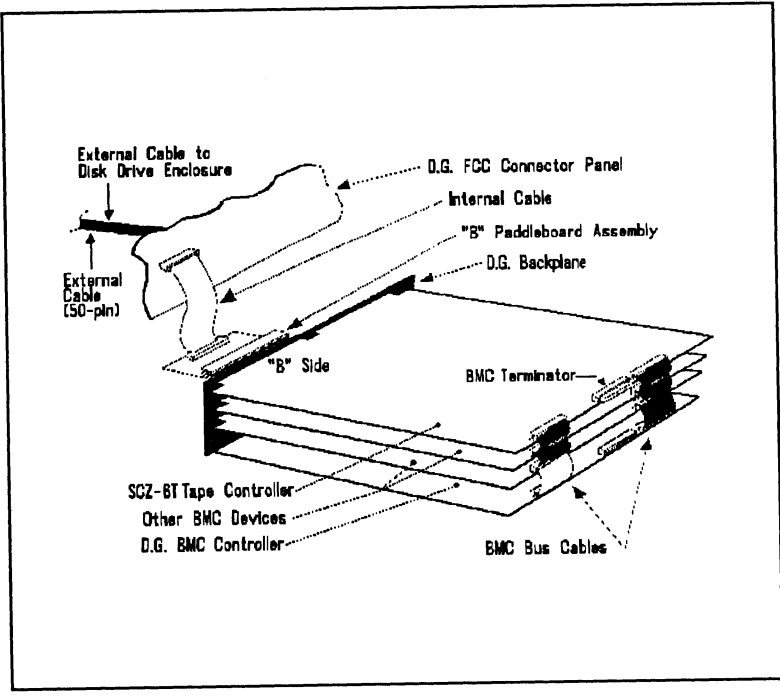

Figure 2.17 SCZ-6T Cabling Diagram

2.2 How to Check for Normal Power-Up Before going on to the software part of the installation, you must make sure the hardware is working properly. The best way to test for initial problems is to turn on the power.

The SCZ-6T goes through a power-up self-test, and so may your drive(s). Other system devices, including the CPU, do this too.

When an SCZ-6T is functional, you should see:

- All SCZ-6T Controller LEDs will be out after 30 seconds.
- The paddleboard LED should be on signifying terminator power is present.

If your drive(s) are functional you should see:

• All power indicators lit and the status LEDs (if any) should indicate self-test passed on each drive.

When an MV system is ready, you should:

- Have a system prompt on your CRT screen.
- Be able to enter commands onto the screen and get system response.
- Be able to load system microcode to make the system functional.

As an installation aid, refer to the Checklist in Table 2.2. If your subsystem did not power-up correctly, look through the checklist for omissions, then go to the "Trouble-shooting" chapter of this manual. Be sure the SCZ-6T switches are set properly (refer to 2.12), especially the configuration over-ride and device code switches. If the system is acting strangely, refer to the proper Data General documentation. *Table 2.2* 

## Hardware Installation Checklist

Check here: If:

| Slot is I/O ONLY                               |
|------------------------------------------------|
| Slot has DCH and Interrupt Priority to it      |
| Device Code switches are set                   |
| Controller inserted tightly (levers flush)     |
| Paddleboard is installed on "B" Side *         |
| Paddleboard covers all 100 pins                |
| Paddleboard aligned to correct slot            |
| Paddleboard is cabled to drive                 |
| BMC cables installed to correct devices        |
| BMC terminator installed on last BMC device    |
| BMC terminator removed from SCZ-6T if not last |
| Power indicators for all drives are ON         |
| Media is loaded into drive(s)                  |
|                                                |

\*The paddleboard's green LED should be on when powered up (signifies the SCSI cable has terminator power applied).

| 2.3 The Software<br>Installation<br>Procedure | The software focused on here is the software necessary to complete the integration of the SCZ-6T into your system. You will need to configure the Controller, run tests, and enable the drivers under the operating system.                                                                                                    |  |
|-----------------------------------------------|----------------------------------------------------------------------------------------------------|--|
|                                               | The majority of the information in this chapter is about the programs written by Zetaco specifically for our product. The Data General system program, VSGEN must also be run. The Data General programs, CONTEST, MV/SYSTEMX, and MLTT RELI and are also tools for your use. Details on how to use these programs are <u>not</u> available here, only information on <u>when</u> their use is appropriate. |  |
|                                               | The following sections may be followed step-by-step in the order presented.                                                                                                    |  |
|                                               | 1. Using the Support Package Tape.                                                                                                    |  |
|                                               | 2. Using the Configurator program to set options.                                                                                                    |  |
|                                               | 3. Using the Reliability programs for test.                                                                                                    |  |
|                                               | 4. Preparation under the Operating System.                                                                                                    |  |
| Have Enough<br>Reference<br>Material Ready    | It is always appropriate to have Data General documentation on<br>hand when installing something new. It would be especially<br>valuable to have the Data General guide:                                                                                                    |  |
|                                               | "How to Generate and Run AOS/VS."                                                                                                    |  |
|                                               | The chapter on using VSGEN will be especially useful when performing the fifth step listed above.                                                                                                    |  |
|                                               | If you have access to documentation on the Data General test<br>programs available with the system, have that on hand also.                                                                                                    |  |

| System<br>Requirements for | • An MV family CPU running AOS/VS with minimum 32K words of memory with MTJ drivers available. |  |
|----------------------------|------------------------------------------------------------------------------------------------|--|
| Installation               | • Console at Device 10/11.                                                                     |  |

• Printer at Device 17 (if error log and configuration fact copies are desired).

| 2.31 Using the<br>Support Package<br>Tape | There are several important tools supplied on the Support Package<br>Tape. With the Configurator program you may alter information<br>stored in the $E^2$ PROM on the controller according to your needs. The<br>Reliability programs automatically perform a series of tests on the<br>peripheral devices.                                                                                                    |  |
|-------------------------------------------|----------------------------------------------------------------------------------------------------|--|
| What the Files on<br>the Tape are For     | Files 0 and 1 on the Support Package tape contain special bootstrap programs that perform housekeeping tasks so that other programs can run. They also bring up the tape menu seen in Figure 2.31.                                                                                                    |  |
|                                           | The programs on files two and three can be loaded and executed<br>directly from the tape. These programs are used in the<br>installation and maintenance of the controller and peripherals.<br>Each is a stand-alone program; none can be run under the<br>operating system.                                                                                                    |  |
|                                           | File four on the tape contains the following:                                                                                                    |  |
|                                           | 1) Copies of the Configurator and Tape Reliability programs,<br>in .SV file format. These programs can be booted from<br>the system disk instead of the tape. However, it does not<br>mean that they can run under AOS/VS, only that they are<br>bootable from disk. Booting the programs from disk<br>eliminates the need to mount the tape each time you need<br>to run one of these programs. Once the programs have<br>been loaded onto your disk, they may be executed using<br>the "Run A Specified Program" function in your technical<br>maintenance menu. Complete instructions are provided |  |

later in this section.

| Administration<br>Tools on the<br>Support Tape | Along with .SV format copies of the other programs File<br>Four on the SCZ-6 Software Support Package Tape<br>includes (a) a handy diagnostic tool that displays the current<br>status of all peripherals on the SCSI bus, (b) a program to<br>automatically rewind and unload a specified tape, and (c) a<br>program to format a tape in a dual density tape drive.<br>To accommodate these three programs, there are nine files,<br>three of which are the programs themselves, while the other<br>six are <i>help</i> and <i>cli</i> files used to run the programs. The<br>files are:                                                                                                    |                                                                                       |
|------------------------------------------------|----------------------------------------------------------------------------------------------------|---------------------------------------------------------------------------------------|
|                                                | SCZ6M.PR<br>SCZ6M.CLI                                                                                                    | SCZ-6T Monitor program<br>Used to run SCZ6M.PR                                        |
|                                                | SCZ6M.HELP                                                                                                    | This file contains a copy of the help<br>information from SCZ6M.PR                    |
|                                                | REWUL.PR                                                                                                    | SCZ-6T Rewind Unload program                                                          |
|                                                | REWUL.CLI                                                                                                    | Used to run REWUL.PR                                                                  |
|                                                | REWUL.HELP                                                                                                    | This file contains a copy of the help                                                 |
|                                                |                                                                                                    | information from REWUL.PR                                                             |
|                                                | SCZ6TF.PR                                                                                                    | SCZ-6T Tape Format program                                                            |
|                                                | SCZ6TF.CLI                                                                                                    | Used to run SCZ6TF.PR                                                                 |
|                                                | SCZ6TF.HELP                                                                                                    | This file contains a copy of the help information from SCZ6TF.PR                      |
| How to Access<br>the Tape                      | All devices on the SCZ-6T SCSI bus and the computer should<br>be powered on and ready, with no error conditions. The next<br>step is to access the contents of the Support Package Tape.<br>The Support Package software has been shipped to you on a<br>standard 9-track, $\frac{1}{2}$ " reel. If you have installed a $\frac{1}{2}$ " reel tape<br>drive for use with your SCZ-6T, you may boot the tape from<br>this drive, assuming the SCZ-6T has been pre-configured to<br>known settings (device code, tape drive model). The standard<br>SCZ-6T tape device code is 23 <sub>8</sub> . Or, you can boot the software<br>tape from any other $\frac{1}{2}$ " 1600 BPI tape subsystem you may<br>already have installed on your system. The tapes come in either<br>800 BPI or 1600 BPI formats - see your tape's label to<br>determine the format. To boot the tape, do the following: |                                                                                       |
|                                                |                                                                                                    |                                                                                       |
|                                                | 1. Mount the tape of know what device                                                                                                    | on your 攴" reel tape drive. Make sure you<br>e code the 攴" tape controller is set to. |

- 2. Load the system microcode if you are just powering the system up. (System microcode is not necessary to run the Configurator program, but it is necessary for the Reliability program.)
- 3. When the SCP prompt appears, type B or BOOT and the device code of the controller being used.

SCP> BOOT nn  $\langle or \rangle$  B nn, where "nn" is the device code of your  $\frac{1}{2}$ " tape controller.

After a time, the Support tape menu is displayed, as shown in Figure 2.31.

| <u>File</u> | #Program                                                                                                    |
|-------------|----------------------------------------------------------------------------------------------------|
| 2<br>3<br>4 | SCZ-6T Configurator<br>SCZ-6T Tape Reliability<br>Standamong SCZ-6T monitor SCZ6M<br>Standamong SCZ-6T rewind unload REWUL<br>Standamong SCZ-6T tape formatter SCZ6TF and<br>previous ".SV" files in AOS/VS Dump format. |

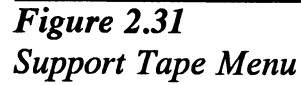

4. Enter the file number (2 or 3) of the program you want to run, followed by a carriage return. The selected program will be loaded into CPU memory and executed.

| 2.32 Using the<br>Configurator<br>Program to<br>Set Options | The performance of the SCZ-6T and the peripherials it controls<br>depends on more than how fast the drives are it also relies on how<br>well the other pieces of the system interact together. The Configurator<br>program provides a dialogue, giving you choices on set-up, to allow<br>you to easily change what is already stored.                                                       |  |
|-------------------------------------------------------------|----------------------------------------------------------------------------------------------------|--|
|                                                             | The Zetaco Configurator program is designed to interact with you, help you decide what to do (if you need help), and then store your changes into the SCZ-6T E <sup>2</sup> PROM.                                                                                                    |  |
|                                                             | The Configurator is an easy-to-use program. It provides a choice whether to use it in <i>novice</i> or <i>expert</i> mode. In <i>novice</i> mode, help screens are automatically displayed. The first full screen you see is the Configuration Facts. Figure 2.32a shows what it looks like. The command menu choices are shown in Figure 2.32b.                                             |  |
|                                                             | Examine the data in the Configuration Facts. It is important to<br>make sure that the Burst Rate, Break Count, and BMC Priority<br>values are what you want. Also verify that the correct peripheral<br>units are specified. To change any of the information in the<br>Configurator, enter a letter from the command menu. To display<br>the command menu, enter a "?" at the command line. |  |
|                                                             | Selection from the Command Menu depends on what you want<br>to do. To change all configuration facts in sequential order,<br>select:                                                                                                    |  |
|                                                             | "A" Change all facts. These facts can also be changed one at a time by selecting the appropriate letter.                                                                                                    |  |
|                                                             | To make a change to the tape drive choices displayed, select:                                                                                                    |  |
|                                                             | "T" Edit any or all TAPE drives.                                                                                                    |  |
|                                                             | If at any time you need help answering a question, enter an "H".                                                                                                    |  |
|                                                             | <u>NOTE</u> While you are using the Configurator program, the controller's right-hand red LED will be on steadily. This indicates that you are communicating to the SCZ-6T Controller on a hardware level. When you have finished making your changes and exit the program, the red LED will go out.                                                                                         |  |
|                                                             |                                                                                                    |  |

After you are done making your changes to the  $E^2PROM$  configuration, be sure to update the SCZ-6T. This is done by entering a "U" at the command line. To update the controller configuration, set the  $E^2PROM$  write-disable switch (S2) to the UP position. When the update is complete, flip S2 DOWN to protect the  $E^2PROM$  contents.

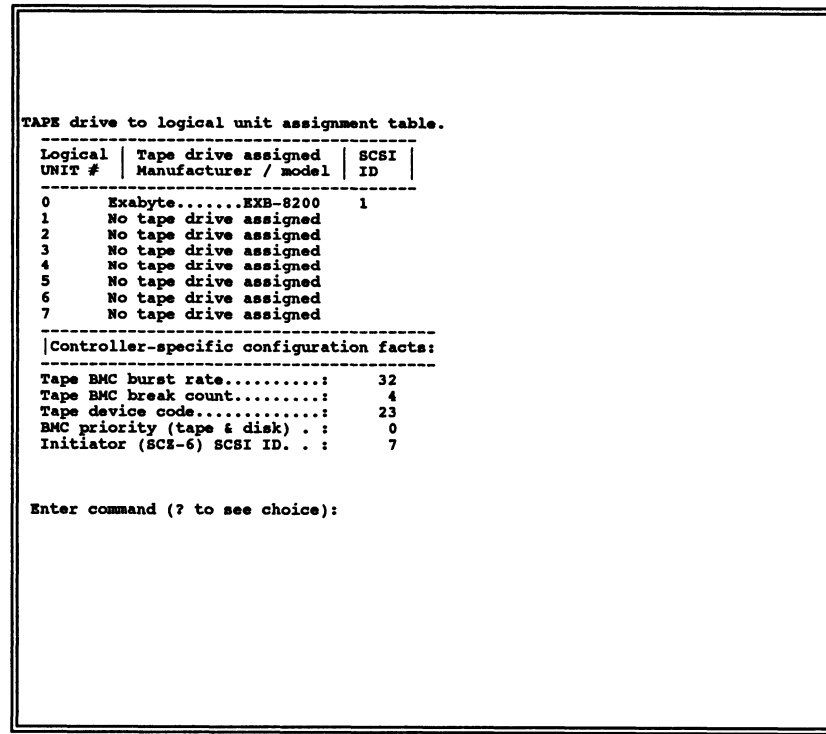

Figure 2.32a Sample Configuration Overview Screen

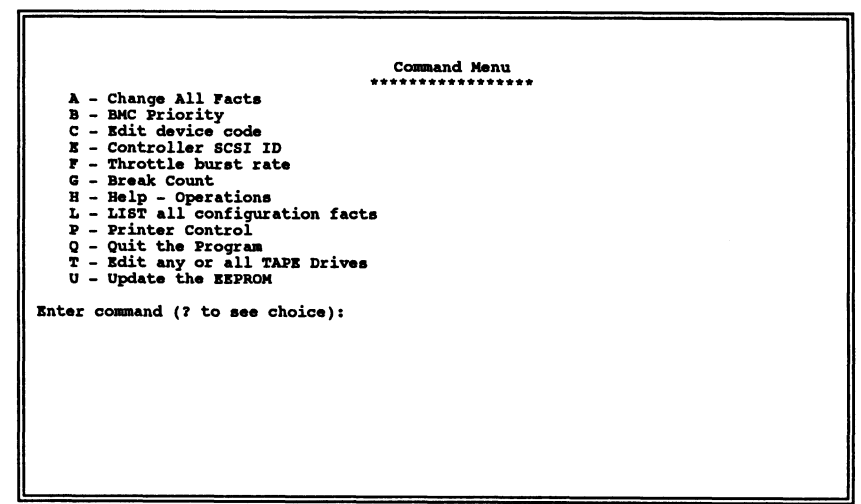

Figure 2.32b Sample Configurator Main Menu

| 2.33 More<br>Information on<br>Which Options<br>to Change<br>BMC Options | Anytime you add to a system, you change the interaction of the parts.<br>The transition can be painless by choosing the set-up options<br>intelligently.                                                                                                    |  |
|--------------------------------------------------------------------------|----------------------------------------------------------------------------------------------------|--|
|                                                                          | How you select the values for these options will affect how well<br>the new Controller gets along with those already there. Base<br>your decisions for these values on:                                                                                                    |  |
|                                                                          | 1. How much system-wide traffic the Controller will be asked to handle.                                                                                                    |  |
|                                                                          | 2. When the Subsystem will get the most use. After or before hours? During peak worktime?                                                                                                    |  |
|                                                                          | <u>BMC PRIORITY</u> : Choose a number between zero and seven.<br>(On the MV/4000 you must choose between zero and three.)<br>The higher the number given to a Controller, the more weight<br>the Data General BMC controller gives to its request for bus<br>access. There can be no duplication or the system will get<br>confused.                                                                                                    |  |
|                                                                          | <u>RECOMMENDATION FOR SCZ-6T:</u> Since the SCZ6T controls your tape device, you will want as low a number as possible.                                                                                                    |  |
|                                                                          | <u>BMC BURST RATE:</u> This value can be 2, 4, 8, 16, 32, 64, 128, or 256. This is the number of words that can be transferred by the Controller per BMC bus request. After the transfer limit has been reached, the Controller must relinquish the bus and wait to try again. A low value may make data transfers take a long time, decreasing performance. A high value may dominate the bus, causing data late problems with other controllers. |  |
|                                                                          | <u>RECOMMENDATION FOR SCZ-6T:</u> Of course it depends on your system usage, but a good number to begin with is 32.                                                                                                    |  |
|                                                                          | <u>BMC BREAK COUNT:</u> Choose a number between one and 255. This sets the amount of time the controller waits between data transfers, before trying to get access to the BMC bus again. Basically, this number tells the Controller how many BMC Sync Clock periods it must count before making another BMC request.                                                                                                    |  |

Try to balance this number with the BMC priority selected. A high priority device with a small Break Count will be on the bus a greater amount of time, possibly excluding others.

<u>RECOMMENDATION FOR SCZ-6T:</u> Here, a good number to begin with is four.

| BMC OPTION: | WHAT TO REMEMBER:                                                                                                    | RECOMMENDATION:           |
|-------------|----------------------------------------------------------------------------------------------------|---------------------------|
| Priority    | - Want highest numbers assigned<br>to the most intensively used devices.<br>- DO NOT DUPLICATE                                                                                          | Lowest Number<br>Possible |
| Burst Rate  | <ul> <li>Low value on high traffic device<br/>could cause lowered performance.</li> <li>High value can cause device to<br/>dominate BMC bus causing data late<br/>on others.</li> </ul> | 32                        |
| Break Count | <ul> <li>Balance this number with priority of<br/>the device.</li> <li>Too high a value may degrade drive-to<br/>controller performance.</li> </ul>                                     | 4                         |

Selecting SCSI ID for the SCZ-6T A SCSI bus can support up to eight devices. Communication on the SCSI bus is allowed between only two devices at a time; one acts as an initiator and the other acts as a target. The initiator (typically a controller such as the SCZ-6T) originates an operation and the target performs the operation. Each device has its own SCSI ID. The SCZ-6T is counted as one of the eight possible devices. It is through the Configurator that you choose which ID to make it. The ID numbers are weighted, with more priority going to the higher number device during certain bus phases. SCSI ID seven is recommended for the SCZ-6T. Be sure that there are no duplicate ID's on the bus.

| 2.34 Using<br>SCZ6M Monitor<br>Program | SCZ6M monitors all tape activity on a SCZ-6T Tape Controller,<br>reading this information from the controller's maintenance port. It<br>can also be used to find out how much tape is still available for<br>recording on a tape cartridge.                                                                                             |  |
|----------------------------------------|----------------------------------------------------------------------------------------------------|--|
|                                        | SCZ6M.PR, which is the Monitor Program, can be especially<br>helpful as a diagnostic tool because it displays the status of all<br>devices on the SCSI bus, so you can see what's going on at any<br>given time.                                                                                                    |  |
|                                        | A copy of what the help information for this program looks like<br>is shown below. Note that you can exit the Monitor Program at<br>any time by typing (cntl C) then (cntl B).                                                                                                    |  |
| SCZ-6T Monitor<br>Help                 | Description:                                                                                                    |  |
|                                        | This program will display the current file number, record<br>number, and active SCSI command for all configured tape units.                                                                                                    |  |
|                                        | Requirements:<br>The SCZ-6T monitor program requires an SCZ-6T<br>controller board. You also must have the CHANGE TYPE<br>privilege to execute this program.                                                                                                    |  |
|                                        | Switches:<br>These switches may be used in any combination or not at<br>all.                                                                                                    |  |
|                                        | /MODE= (0 for OCTAL, 1 for DECIMAL, and 2 for<br>HEXADECIMAL) default = 1                                                                                                    |  |
|                                        | This allows the numbers to be displayed in octal, decimal, or<br>hexadecimal. Octal numbers are displayed with no leading<br>zeros and no point afterwards. Decimal numbers are displayed<br>with no leading zeros and followed by a decimal point.<br>Hexadecimal numbers are displayed with leading zeros but no<br>point afterwards. |  |
|                                        | /MPORT= (maintenance port device code in OCTAL)<br>default = 40                                                                                                    |  |
|                                        | This allows the device code of the SCZ-6T maintenance port (the switches on the front of the controller board) to be a                                                                                                    |  |

nonstandard value.

/UPDATE = (0.65 seconds) default = 3 seconds

This allows the delay time between screen updates to be set. The shorter this time is, the faster changes will show up on the screen and the more CPU and controller time the program will consume.

#### /TREM @MTJX

This displays the amount of tape remaining on the specified drive. This information is read directly from the tape drive.

#### /TTY

Status definitions:

Use this switch if you have a TTY or hard copy type terminal.

/HELP This displays this help information.

Exiting the program:

Exit the SCZ-6T monitor at any time by typing (cntl C) then (cntl B).

| Idle     | There was no SCSI command active when the                                                                                                    |
|----------|----------------------------------------------------------------------------------------------------|
|          | SCZ-6T was polled                                                                                                    |
| Read     | Read tape records                                                                                                    |
| Write    | Write tape records                                                                                                    |
| SpaceF   | Space file marks                                                                                                    |
| SpaceR   | Space records                                                                                                    |
| Rewind   | Rewind the tape unit to the beginning of the tape                                                                                                    |
|          | (BOT)                                                                                                    |
| Rew UL   | Rewind and unload a tape                                                                                                    |
| Load     | Load a tape                                                                                                    |
| WFMK     | Write a file mark                                                                                                    |
| Erase    | Erase tape                                                                                                    |
| T Rdy    | Test unit ready                                                                                                    |
| Mo Sel   | Mode select                                                                                                    |
| Mo Sen   | Mode sense                                                                                                    |
| Rq Sns   | Request sense data from the drive                                                                                                    |
| Example: | X SCZ6M/MPORT=41/MODE=0/UPDATE=0<br>The maintenance port device code is 41 octal,<br>numbers are printed in octal, and the screen is<br>updated as fast as possible. |

| 2.35 Using the<br>REWUL<br>Rewind/Unload | REWUL is used to rewind and unload a tape on the SCZ-6T Tape<br>Controller, instead of the standard rewind command in AOS/VS or<br>AOS/VS II.                                                                                                    |  |  |
|------------------------------------------|----------------------------------------------------------------------------------------------------|--|--|
| Program                                  |                                                                                                    |  |  |
| 1 / 0grum                                | REWUL is especially useful if you wish to remove the tape from<br>the drive after rewinding, or if the system administrator wishes<br>to prohibit anyone else from using a tape after a backup. One<br>way the latter could be done is to do the backup from a .CLI file<br>and have the last command in the .CLI file be REWUL @MTJX<br>where X is the tape unit number. |  |  |
|                                          | Example:<br>DUMP_II/V @MTJ0:0 :UDD:#<br>DUMP_II/V @MTJ0:1 :UTIL:#<br>REWUL @MTJ0                                                                                                    |  |  |
|                                          | This is a copy of the help information for this program:                                                                                                    |  |  |
| SCZ-6T Rewind<br>Unload Help             | Description:<br>This program will rewind and unload the specified tape<br>drive.                                                                                                    |  |  |
|                                          | Requirements:<br>The SCZ-6T rewind and unload program requires an<br>SCZ-6T controller board. You must have the CHANGE<br>TYPE privilege to execute this program.                                                                                                    |  |  |
|                                          | Switches:                                                                                                    |  |  |
|                                          | /MPORT= (maintenance port device code in OCTAL)<br>default = 40                                                                                                    |  |  |
|                                          | This allows the device code of the SCZ-6T maintenance port<br>(the switches on the front of the controller) to be a nonstandard<br>value.                                                                                                    |  |  |
|                                          | /HELP Displays this help information.                                                                                                    |  |  |
|                                          | Example: REWUL/MPORT=41 @MTJ0<br>The maintenance port device code is 41 octal and<br>@MTJ0 is rewound and unloaded.                                                                                                    |  |  |

| 2.36 Using the<br>SCZ6TF<br>Tape Formatter<br>Processor | SCZ6TF is us<br>as the WangL                                                                                                    | SCZ6TF is used for formatting a tape in a dual density tape drive such as the WangDAT 2000.                                                  |  |  |
|---------------------------------------------------------|----------------------------------------------------------------------------------------------------|----------------------------------------------------------------------------------------------------|--|--|
| Program                                                 | SCZ6TF is used for initializing new tapes to the desired format,<br>or for changing the format of an old tape. Most of the tape<br>drives that require formatting default to the highest density<br>format when a new blank tape is used. |                                                                                                    |  |  |
|                                                         | If an old tap<br>determines t                                                                                                    | e or a formatted tape is used, SCZ6TF he current format and uses it.                                                                         |  |  |
| SCZ-6T Tape<br>Format help                              | This is a copy of the help information for this program:                                                                                                    |                                                                                                    |  |  |
|                                                         | Description:<br>This program formats a tape to the specified tape density.                                                                                                    |                                                                                                    |  |  |
|                                                         | Requirement<br>The S<br>contr<br>privil                                                                                                    | s:<br>SCZ-6T Tape Format program requires a SCZ-6T<br>oller board. (You must have the CHANGE TYPE<br>lege to execute this program.)          |  |  |
|                                                         | Switches:                                                                                                    |                                                                                                    |  |  |
|                                                         | /MPORT=                                                                                                    | (maintenance port device code in OCTAL) default<br>= 40                                                                                      |  |  |
|                                                         |                                                                                                    | This allows the device code of the SCZ-6T maintenance port (the switches on the front of the controller board) to be a nonstandard value.    |  |  |
|                                                         | /HELP                                                                                                    | This displays this help information.                                                                                                    |  |  |
|                                                         | /LOW                                                                                                    | Use this to select the lowest density on<br>multi-density drives:<br>4mm drives - standard DDS format.<br>8mm drives - EXB-8200 format.      |  |  |
|                                                         | /HIGH                                                                                                    | Use this to select the highest density on<br>multi-density drives:<br>4mm drives - data compression format.<br>8mm drives - EXB-8500 format. |  |  |

Example: SCZ6TF/MPORT=41/LOW @MTJ0 The maintenance port device code is 41 octal and the tape in @MTJ0 is formatted to the lowest density format.

Note that the tape format must be specified.

## 2.37 Using the Reliability Programs

The function of the Reliability programs is exactly what the name implies: they test that the drive and controller are operational, and that extended use with the combinations of commands does not make them fail.

As a stand-alone program, the Reliability utility tests only the subsystem that you are installing. No attempt is made to provide an exhaustive system level test. It does not, for example, tell you if you have duplicated BMC priorities. To test for system level functioning, run Data General's MVSYSTEMX.

```
RELIABILITY PROGRAM
Enable mapping (YES, [NO]):
Execution Mode:
   [R]andom Reliability
                             [S]equential Reliability
Enter your choice [R]:
             SCZ-6 RELIABILITY UTILITY
                      REV. XX
            COPYRIGHT 19XX, ZETACO, INC.
                    COMMAND LIST
   [E]NTER A DEVICE
                                [D]ELETE A DEVICE
   [S]TART A DEVICE
                                [H]ALT A DEVICE
   [C]OMMAND LIST
                                [L]IST ERROR TOTALS
   [F]LAGS
                                [M]ODE OF DISPLAY
   [Q]UIT
   ENTER A COMMAND SELECTION (C=CMD LIST):
```

**Figure 2.35** Main Menu of Reliability Test Program

Choosing the Program Global Parameters Before you get to the Main Menu, you are asked to choose several global operating parameters. These choices are asked only when the program is booted or restarted. The parameters are for: Mapping and Program Execution Modes.

## Mapping

Enabling this feature allows the Reliability program to test some of the mapping features for which the SCZ-6T is responsible. These features are defined in the Data General Programmer's Reference series. It is not necessary to enable mapping in order to test controller-drive functionality. The default answer is no. **DO NOT enable this mode if running in an MV/7800 or MV/4000.** 

#### **Program Execution Modes**

You may choose to run in sequential or random mode.

In sequential mode, continuous *writes* of a fixed size are performed to EOT, the tape is rewound, and, if the verify feature is enabled, a *read* to EOT ensues. In random modes, a variable number of records containing a various number of bytes is written to a file. It is immediately read and verified (if enabled), and the program continues. Random mode will continue until stopped.

| The Program           | Basically, when you run the program, you:                                                                                                    |
|-----------------------|----------------------------------------------------------------------------------------------------|
| Sequence<br>to Follow | 1. Select the global program parameters. Random Mode with no mapping is a good choice for first installation. Let the test run for 20 minutes. |
|                       | 2. Enter the devices you want to test and the test specifics for each of them. Use the [E] command from the main menu.                         |
|                       | 3. Run the tests. Use the [S] command.                                                                                                    |
|                       | 4. Examine the status of each drive. Use the [L] command.                                                                                      |
|                       | See Section 3.4 for information on error messages from this program.                                                                           |

2.38 Summary of Reliability Commands

The Main

Menu Options

nands

how to use the program.

ENTER A DEVICE – This command does several things:
 a) Initializes the Controller.

Use this explanation of each Reliability command to better understand

b) Looks for READY units - You may operate on any drive that appears READY to the Controller. The program reports, starting with UNIT 0, that a drive is ready and allows a YES/NO choice for selection.

c) Sets Tape Test Parameters - After accepting a READY unit for testing, the program asks for input about the records the test will write.

For random mode, the program will ask the maximum number of records it can put in each file, and the maximum number of bytes each record can contain. For sequential mode, it requests only the fixed number of bytes to put in each record. Default value is given for each question. Next, the program accepts YES/NO choices for *write* only, *read* only, verify data, and then allows you to select one of nine data patterns to *write/read*.

After each READY unit that you wish to run has its test parameters defined, the program returns to the command prompt. To actually begin the tests you have selected, use the START command.

2. START A DEVICE – This command gives you the option of starting the test on all entered devices, or on any combination of them. To verify that the program is running, observe the green LED's on the controller or issue a LIST command.

- 3. LIST ERROR TOTALS This command lists status and error information. It can be used any time you wish to find out about the devices running. If you use the command before issuing a START, tape information about current file, current records, and EOTs reached will not be correct.
- 4. COMMAND LIST This command displays the Command Menu.
- 5. HALT A DEVICE Any device can be halted without affecting tests being performed on other devices.
- 6. DELETE A DEVICE Once you HALT a test being run on a device, you can delete that device from the testing altogether, by using this command.
- PRINTER CONTROL This command enables or disables the printer. If the program is running unattended, enable the printer so you can capture error messages. Use of this command does not affect tests being run. Restarting the program will disable the printer.
- 8. RESTART THE PROGRAM This command completely re-initializes the program. You must reselect mode, devices, and re-enable the printer.
- 9. FLAGS The flag available in the Reliability program can be set to halt the program when an error is encountered or, the default, simply log the error and continue. If you choose to halt at an error condition, the program will log the error and jump to the Debugger resident in the program. To leave the Debugger, and restart the program, type RT. The flag may be changed while tests are running.
- 10. QUIT This command gets you out of the program.
- 11. MODIFY DISPLAY MODE You can choose to use hexadecimal, decimal or octal for program display and input.

| 2.39 Preparation<br>Under the<br>Operating System | Any controller and drive being added to a Data General system needs<br>to be made recognizable to the system software. This is done using<br>the VSGEN program provided with AOS/VS system software. Also,<br>files from the Support Package Tape may be loaded onto an AOS/VS<br>system disk for ease of future use.                                                                                                    |  |
|---------------------------------------------------|----------------------------------------------------------------------------------------------------|--|
| Why Run VSGEN?                                    | All hardware in a system needs to be unified in some way in<br>order to work together. This is the job of the system software,<br>or Operating System. There are several layers of complexity to<br>this software. That software closest to the hardware is often said<br>to DRIVE the hardware. It knows about the bit meanings of<br>status returned and how to tell the hardware what to do. This<br>software is referred to as a DRIVER. All pieces of hardware<br>need a Driver to interpret and translate for it.<br>The purpose of the program VSGEN is to select the Driver |  |
|                                                   | compatible with the hardware you are installing.                                                                                                    |  |
| What to Know<br>Refore You                        | You need to know:                                                                                                    |  |
| Run VSGEN                                         | 1. What device code to which you have set the tape port.                                                                                                    |  |
|                                                   | 2. The driver to select is MTJ for tape.                                                                                                    |  |
|                                                   | 3. The name of the configuration file to edit for additions.                                                                                                    |  |
|                                                   | 4. The unit number for which each device is configured.                                                                                                    |  |
|                                                   | For further assistance, consult system management documentation.                                                                                                    |  |

| Loading Support<br>Tape Files Onto<br>Your AOS/VS<br>System Disk | The last file on the Support Package tape is in DUMP format.<br>This means that it is recognizable to the system LOAD program.<br>When loaded onto disk as described below, the programs will be<br>placed in the :UTIL directory on your system disk.                                                                                                  |  |
|------------------------------------------------------------------|----------------------------------------------------------------------------------------------------|--|
| Standard CLI<br>Commands to<br>Load File 4                       | To load the programs onto an AOS/VS system disk as described,<br>execute the following commands:<br>) SUPERUSER ON<br>*) DIR :<br>*) LOAD/V @MTzx:4<br>*) REW @MTzx<br>*) SUPERUSER OFF                                                                                                    |  |
|                                                                  | <ul> <li>where:</li> <li>z = the tape controller type (A, B, C, D, or J)</li> <li>x = the tape unit number</li> <li>The programs will be loaded into the :UTIL directory of your system disk.</li> </ul>                                                                                                    |  |
| Running<br>Stand-alone<br>Programs                               | To load and run a stand-alone program from disk, bring down<br>your system and re-boot the system disk. From your Technical<br>Maintenance Menu, choose the option "Run A Specified<br>Program". Then, enter the full pathname of the file you wish to<br>run, including the .SV extension. For example, if you want to<br>run the Configurator, enter: |  |
|                                                                  | :UTIL:CFSCZ6T.SV <cr> The following are the full pathnames you would enter to run the stand-alone SCZ-6T programs from disk:</cr>                                                                                                    |  |
|                                                                  | Configurator :UTIL:CFSCZ6T.SV<br>Tape Reliability :UTIL:SCZ6TR.SV                                                                                                    |  |

Running Stand-among Programs To load and run a stand-among program under AOS/VS, first make sure your current searchlist includes the :UTIL directory. You must also have Superuser privilege on.

To run the SCZ-6T Monitor, Rewind/Unload, or Tape Formatter, Superuser privilege is not required. You can find out what switches are available by entering one of the following:

) SCZ6M/HELP <cr> or

- ) REWUL/HELP <cr>
  or
- ) SCZ6TF/HELP <cr>

# **Trouble-shooting**

| 3.0 Trouble-<br>shooting SCZ-6T<br>Errors | Problems can occur during initial installation or after a period of<br>time. Most installation difficulties are apparent at the first power-up<br>or while performing installation set-up and test procedures using the<br>Support Package Tape. Problems that occur after a time of successful<br>usage are more likely to take the form of system error messages.<br>Trouble-shooting under the operating system is difficult if not<br>impossible. It is best to rely on stand alone test programs such as<br>Zetaco Reliability or Data General MVSYSTEMX for help. |
|-------------------------------------------|----------------------------------------------------------------------------------------------------|
| Power-up<br>Problems                      | You must be aware of equipment failure messages at the crucial<br>time of applying power to the subsystem. In this matter, the<br>hardware is supported by:                                                                                                    |
|                                           | • Microprocessor based controller self-tests performed each time power is applied                                                                                                    |
|                                           | • Controller LED status indicators for self-test                                                                                                    |
| Test Programs<br>to Use                   | The SCZ-6T has its own easy-to-use test programs. They should<br>be used during installation and may also be used at any time<br>problems are suspected. Data General programs such as<br>MVSYSTEMX, MLTT_RELI, and CONTEST may also be used<br>on this Zetaco product and can be useful to diagnose unclear<br>system errors.                                                                                                    |
| Field Support                             | Zetaco provides support through authorized distributors with:                                                                                                    |
|                                           | <ul><li>Quick turnaround for factory repair/replacement</li><li>Warranties on workmanship and materials</li></ul>                                                                                                    |

3.1 Interpreting Controller Selftest Errors at Power-Up Self-test resides in ROM on the controller. It is designed to check the most critical functions of the hardware each time power is applied. Self-test is actually composed of two independent modules, each consisting of a series of tests and each associated with a group of three LEDs on the front of the board.

There are 7 LEDs on the controller, a red-yellow-green group, a red-yellow group, and a group of 2 green LEDs. See Figure 3.1 to identify LED placement on the Controller board.

The entire test takes about 30 seconds to complete. While selftest is being performed, both red LEDs will be lit. If self-test is successful, all LEDs go out.

If the LEDs remain on for a time longer than self-test should take, the Controller may not be seated correctly. If a portion of the hardware is defective, an error sequence will flash on the LEDs.

Table 3.1 explains what can be done in each of these instances.

## Table 3.1

What the LEDs Mean

| SYMPTOM                           | WHAT TO TRY                                                |
|-----------------------------------|------------------------------------------------------------|
| Both RED<br>steadily lit.         | Re-seat controller or install in another slot.             |
| A pattern is flashed on the LEDs. | Retry power-up. Record error code.<br>Call for assistance. |
| All LEDs extinguished.            | No action required. Selftest passed.                       |

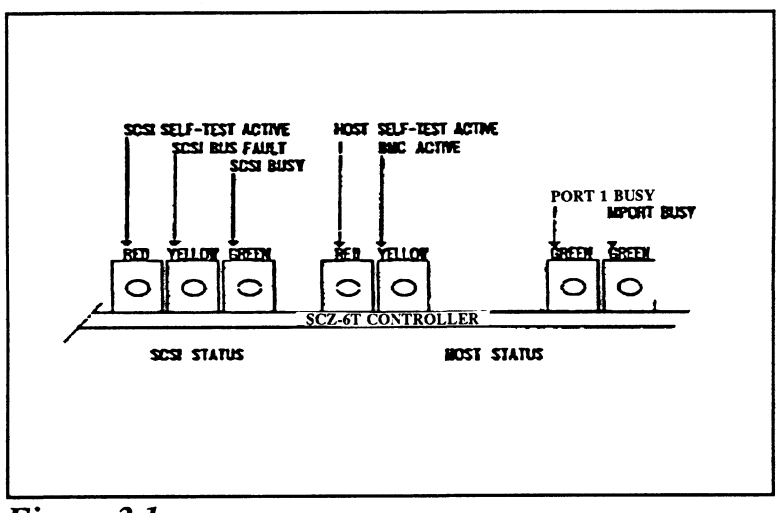

Figure 3.1 LED Status Indicators

| 3.11 Identifying<br>the Self-test<br>Failure | There are three sets of LEDs that reflect the status of the two parts of<br>the board. The right-most two LEDs report the status of the tape and<br>maintenance port. The middle two LEDs report the status of the tests<br>performed on the Host logic, which is responsive to the Data General<br>Argus drivers. The left-most three LEDs correlate to the tests<br>performed on the logic controlling the SCSI device(s). Each side has<br>a different way to report a test that fails. |                                                                                                    |  |
|----------------------------------------------|----------------------------------------------------------------------------------------------------|----------------------------------------------------------------------------------------------------|--|
| Host Side<br>Error Decoding                  | When the Host side logic errors during self-test, the red LED on<br>the right flashes. The number of times it flashes between pauses<br>corresponds to the number of the test that failed. Possible test<br>failures are displayed as follows:                                                                                                    |                                                                                                    |  |
|                                              | RED LED FLASHES:                                                                                                    | TEST THAT FAILED:                                                                                                    |  |
|                                              | 1<br>2<br>3<br>4<br>5<br>12<br>13 - 25                                                                                                    | <ul> <li>High Speed Buffer Bank0</li> <li>High Speed Buffer Bank1</li> <li>Dual Port RAM</li> <li>Combined Dual Port RAM</li> <li>RAM Test</li> <li>E<sup>2</sup>PROM Checksum (follow<br/>Reconfigure Instructions)</li> <li>Decimal Value of SCSI Side<br/>Failure</li> </ul>                                                                                                    |  |
| Reconfigure<br>Instructions                  | <ul> <li>All configurable SCZ-6T stands for <i>Electrically Ero Memory</i>. Since the chip can be affected by transie of the SCZ-6T E<sup>2</sup>PROM when checked during self "E<sup>2</sup>PROM Checksum" err</li> <li>1. Locate the switch pak switch 1 UP to stop th self-test to complete.</li> <li>2. After the LED has stop</li> </ul>                                                                                                    | options are held in an E <sup>2</sup> PROM, which<br>asable Programmable Read Only<br>can be erased electrically by design, it<br>ent pulses or by static. If the contents<br>are corrupt, its checksum will be wrong<br>test and self-test will fail with an<br>for. Do the following to remedy this:<br>to n the front of the SCZ-6T and flip<br>the LED from flashing, thus allowing |  |
|                                              | after configuration. Flip switch 2 UP to enable writes to the $E^2$ PROM.                                                                                                    |                                                                                                    |  |
|                                              | 3. Bring up the SCZ-6T configuration facts. U                                                                                                    | Configurator program and re-input Jpdate the E <sup>2</sup> PROM.                                                                                                    |  |
|                                              | 4. <b>Be sure to put switcl</b> good idea to keep a p facts.                                                                                                    | nes 1 and 2 DOWN again. It is a rint-out of the correct configuration                                                                                                    |  |

| SCSI Side<br>Error Decoding | The numbering of the S<br>the LEDs on the left are<br>test that failed, not just                                                                                                    | CSI side tests are in octal. All three of<br>e used to indicate the octal number of the<br>the red LED. |  |
|-----------------------------|----------------------------------------------------------------------------------------------------|----------------------------------------------------------------------------------------------------|--|
|                             | The octal number is displayed in binary format on the LEDs.<br>Since the highest single digit in octal is seven, three LEDs are<br>enough to transmit the code of the failing test, one digit at a<br>time. |                                                                                                    |  |
|                             | Figure 3.11 shows the c<br>Follow this procedure to                                                                                                    | octal value represented by the LEDs.<br>o decode them:                                                  |  |
|                             | 1. Watch for all three I<br>This marks the begin                                                                                                    | LEDs to light in sequence, right to left.<br>nning of the code sequence.                                |  |
|                             | <ol> <li>Observe which LED<br/>Most Significant Dig<br/>3.11.</li> </ol>                                                                                                    | lights next and record its value as the git of the code, determined from Figure                         |  |
|                             | 3. After a blank pause, one or more LEDs will light, or none, representing the value of the Least Significant Digit. Record this value next to the first.                                                   |                                                                                                    |  |
|                             | 4. After another blank reoccur, and the cod SCSI side test failur                                                                                                    | pause, the beginning sequence will<br>le will repeat. These are the possible<br>es that may occur:      |  |
|                             | DIGITS FLASHED:                                                                                                    | TEST THAT FAILED:                                                                                       |  |
|                             | 04                                                                                                    | Dual Port RAM                                                                                           |  |
|                             | 17                                                                                                    | Static RAM test failed                                                                                  |  |
|                             | 20                                                                                                    | BMC Buffer test failed                                                                                  |  |
|                             | 21                                                                                                    | BMC Buffer parity error                                                                                 |  |
|                             | 22                                                                                                    | Test of DMA Transfer Counter failed                                                                     |  |
|                             | 23                                                                                                    | Test of DMA Address Counter failed                                                                      |  |
|                             | 24                                                                                                    | Test of 80186 timer failed                                                                              |  |
|                             | 25                                                                                                    | 53C720 register test failed                                                                             |  |

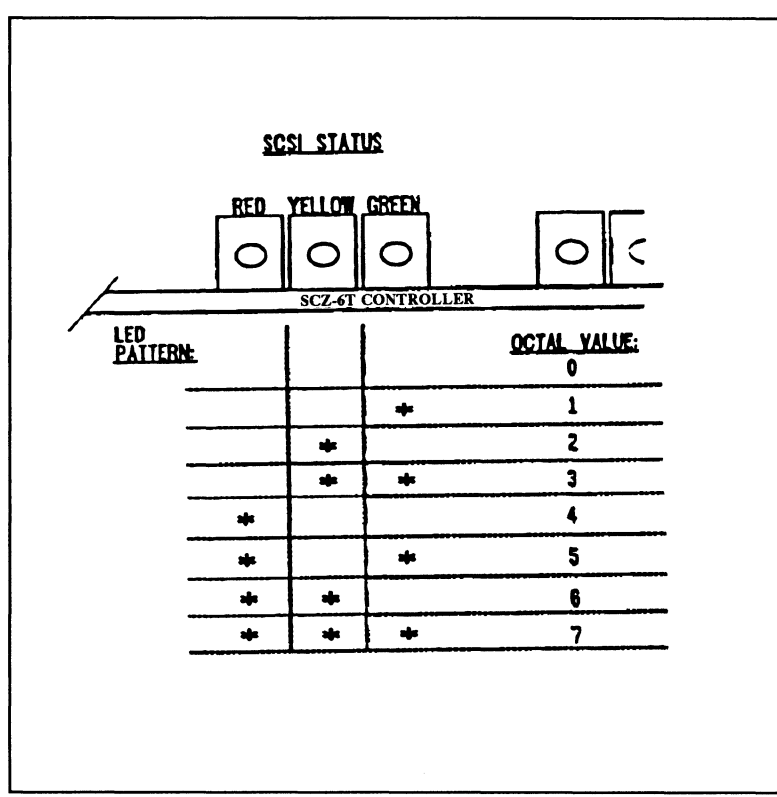

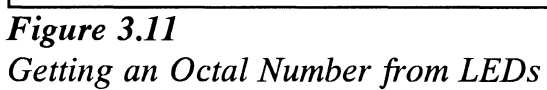

This page intentionally left blank.

| 3.12 Decoding<br>Non-self-test | In addition to errors that occur during self-test, there are a few errors that can occur during normal system operation.                                                                                                    |  |  |  |
|--------------------------------|----------------------------------------------------------------------------------------------------|--|--|--|
| Errors                         | The SCZ-6T Tape Controller is designed to report several kinds<br>of hardware failure that may occur after power-up. This aids<br>you in verifying system reported faults.                                                               |  |  |  |
| SCSI Side<br>LED Errors        | Like the SCSI side self-test failure codes, the Operational Error codes are two digit octal values. (Both are under seven.) The Most Significant digit for Operational Error codes is always seven.                                      |  |  |  |
|                                | Follow this procedure:                                                                                                    |  |  |  |
|                                | 1. Watch for the LEDs to light in sequence, right to left.                                                                                                    |  |  |  |
|                                | 2. Watch for all three LEDs to light at once. (This represents a seven, indicating an operational error.)                                                                                                    |  |  |  |
|                                | 3. After a pause, the LED display will change to indicate the Least Significant octal digit. Note which LEDs light.                                                                                                    |  |  |  |
|                                | 4. After a pause, the LEDs will light in sequence again and the patter will repeat.                                                                                                    |  |  |  |
|                                | 5. Find the meaning of the Least Significant octal digit by looking below. (The Most Significant octal digit will always be 7 for this type of error.) These are the errors that may occur:                                              |  |  |  |
|                                | OCTAL VALUE MEANING                                                                                                    |  |  |  |
|                                | <ul> <li>72 Illegal 80186 Interrupt</li> <li>73 SCSI-to-Host Request queue overflow</li> <li>74 SCSI CB Done queue overflow</li> <li>75 SCSI CB queue overflow</li> <li>76 Illegal Command</li> <li>77 SCSI Side Memory Fault</li> </ul> |  |  |  |

If any of these error codes are flashed, record the code and call your distributor or maintenance provider for assistance.
| Host Side Red<br>LED Errors                             | If the host side of the SCZ-6T receives an unexpected status<br>from the SCSI controller side, this LED will flash one more than<br>the unit number of the device associated with the command<br>being executed. This type of error does not always indicate a<br>problem with a peripheral. Try doing a reset to clear this<br>condition. |
|---------------------------------------------------------|----------------------------------------------------------------------------------------------------|
| Meaning of a<br>Steadily Lit<br>SCSI-side<br>Yellow LED | The error reported by this LED does not indicate a Controller hardware failure. Instead, it is most likely indicative of a failure that has occurred on the drive.<br>A steadily lit yellow LED on the left means a drive interface fault has occurred.                                                                                    |
|                                                         | In order of most likely to least likely, the cause of this failure may be:                                                                                                    |
|                                                         | <ol> <li>Drive Related — If possible, try a different drive.</li> <li>Cabling — Check that all cable connections are solid. Try replacing them with known good ones.</li> <li>Controller — Try replacing the controller.</li> </ol>                                                                                                    |

| 3.3 Problems<br>Running the<br>Utility Programs | Sometimes difficulty running the utility programs is due to operator or<br>installation error. Sometimes it is defective equipment. There are a<br>few things to check on first that might lead to a simple solution to a<br>problem.                                                                                                    |
|-------------------------------------------------|----------------------------------------------------------------------------------------------------|
|                                                 | It is valuable to use the Zetaco Utility Programs, Configurator,<br>and Reliability programs anytime you suspect trouble with the<br>SCZ-6T Controller or your drives. During initial installation,<br>they are most valuable in assessing any trouble before running<br>under the operating system.                                                                                                    |
|                                                 | If you are having trouble getting the programs to run properly,<br>there may be defective equipment, or just operator or installation<br>error.                                                                                                    |
| Assumptions<br>About the                        | The following information is based on the assumption that these things are true:                                                                                                    |
| Installation                                    | 1. The controller is intalled in a good slot.                                                                                                    |
|                                                 | 2. The backplane and BMC priorities are correct.                                                                                                    |
|                                                 | 3. No problems exist with the computer, your tape drive, or other peripherals.                                                                                                    |
|                                                 | If you cannot verify these assumptions for the system you are<br>working on, start your investigation there.                                                                                                    |
| Two Common<br>Difficulties When                 | To eliminate operator or installation error from consideration<br>when these errors occur, try the following suggestions.                                                                                                    |
| Running the<br>Programs                         | 1. Controller does not respond when selected                                                                                                    |
|                                                 | This can happen with any of the programs, but for various<br>reasons. Most often you will see a <i>hang</i> condition after you<br>enter the device code of the board when the program prompts<br>for it. It is at this point that the program tries to<br>communicate with the controller. Anything in the path of<br>communication between board and program is suspect. This<br>includes backplane priority and connection, device code<br>settings, and system microcode corruption. |

2. Drives appear not ready

You will only see this with the Reliability program because the Configurator only needs to communicate to the controller. You don't even need to hook up the drives to run the Configurator.

The Reliability program goes through an Initialization process when the [E]nter Device command is used. Part of this process is to try to access any drive for which it is configured and report back on its READY status. If a drive is not READY, the program cannot use it, and will not allow you to select it. Anything in the path of communication between the controller and drive is suspect. This includes cables, paddleboard, position of paddleboard, drive facts in Configurator, and SCSI drive ID settings. Whether the drive is powered down or improperly terminated could be a factor.

The same concerns and checks would be appropriate if it is the WRONG drive that appears ready.

## Table 3.3Common Problems & Solutions Using Utility<br/>Programs

| IF THIS:                        | YOU'LL SEE THIS:                                                         | CHECK/TRY THIS:                                                                                                    |
|---------------------------------|--------------------------------------------------------------------------|----------------------------------------------------------------------------------------------------|
| Controller does<br>not respond  | Configurator will hang<br>Reliability will error                         | <ol> <li>Device code as used &amp; as<br/>configured</li> <li>Load/Reload system microcode</li> <li>Re-seat controller &amp; retry</li> <li>Has controller self-test passed?</li> </ol>                                                                                                    |
| Drive(s) appear<br>Not Ready    | Reliability will report<br>Not Ready<br>Configurator doesn't<br>care     | <ol> <li>Verify configuration facts</li> <li>Replace cables to drive</li> <li>Paddleboard installed at<br/>correct slot</li> <li>Verify green paddleboard<br/>LED is on</li> <li>Replace paddleboard</li> <li>SCSI Drive ID switches<br/>are correct</li> <li>Drive is turned on</li> <li>Correct drive is terminated</li> </ol> |
| Wrong drive<br>appears<br>Ready | Reliability reports<br>wrong drive Ready<br>Configurator doesn't<br>care | <ol> <li>Verify configuration facts</li> <li>SCSI Drive ID switches<br/>are correct</li> <li>Termination is on correct drive</li> <li>ALL drives are turned on</li> </ol>                                                                                                    |

#### 3.4 Types of Error Messages From Reliability

Description of PIO and CB Error Reporting Run a Reliability program anytime you need to verify the integrity of controller-drive communication. Using a test program such as Reliability can give more information about a problem condition existing with a controller or peripheral.

The Reliability program uses the same command protocol, Control Block (CB) and Programmed Input/Output (PIO), as the system does. An error can occur while the Reliability test program is executing either type of command. When a Control Block has a failure, you will see an error reported on your console. The tape error formats are shown below:

| **************************************                |
|-------------------------------------------------------|
| RUN TIME 0. HRS. 0. MINS. 51. SECS. 2 TENTHS.         |
| DEVICE CODE: 23 UNIT #: 0.                            |
| FILE #: 0 RECORD #: 0                                 |
| REQUESTED # OF RECORDS: 1 BYTES/RECORD: 200           |
| ACTUAL # OF RECORDS: 0 BYTES/RECORD: 0                |
| COMMAND: READ/ONE WORD/VERIFY ACTIVE DATA TYPE: -ALLZ |
| PAGE ADDR: 0 XFER ADDR: 5072 ACTUAL ADDR: 5072        |
| ASYNC STATUS : 3                                      |
| CB EXECUTION ERROR: HARD ERRORS                       |
| CB STATUS : 100001                                    |
| ANY CB HARD EXECUTION ERROR                           |
| CB DONE BIT                                           |
| CB ERROR : 20                                         |
| VERIFY ERROR                                          |
| CB UNIT STATUS : 0                                    |
| SENSE KEY : 0                                         |
| NO SENSE BEING REPORTED                               |
| ERROR BYTE : 0                                        |
|                                                       |

Figure 3.4a CB Type Error Report A PIO Command can error or never complete, and the message will take this form for tape RELI:

Figure 3.4c PIO Type Error Report

With the Reliability program it is never necessary to look up the bit meaning of status returned from the program because it is interpreted for you.

If a PIO command never completes, the controller will never issue an interrupt to report completion and a Timeout error message will be reported by the program in a PIO Type Error Report.

Tape HardAs tapes are used, they develop bad spots. It is up to the tapeError MessagesAs tapes are used, they develop bad spots. It is up to the tapedrive to handle as much of the bad portion as possible and report<br/>an error when it cannot. For example, the Exabyte tape drive<br/>has excellent ECC and a generous retry algorithm. The ECC<br/>recovers read data on bad spots. The retries ensure a good write.<br/>Therefore, a Hard Error that occurs most often would mean you<br/>should clean the tape heads or use new media.

Data Compare Errors Can also Occur When the VERIFY option of the Reliability program is selected, the program writes data, reads it back and compares the data read into memory with what should have been written. If the data doesn't agree, an error report is generated.

| ********                                              | ***** D                                | ATA ERRO                     | R REPO        | RT ***            | ******    | ******  |
|-------------------------------------------------------|----------------------------------------|------------------------------|---------------|-------------------|-----------|---------|
| RUN TIME 0.<br>DEVICE CODE:<br>FILE #:<br>REQUESTED # | HRS. 0.<br>23 UN<br>0 RE<br>OF RECORDS | MINS.<br>IT NUMBE<br>CORD #: | 31. s<br>a 0. | ECS.<br>0<br>BYTE | 9.TENTHS  | : 200   |
| ACTIVE DATA                                           | U XFER<br>TVPF: ALL                    | ADDR:                        | 42630         | AC                | TUAL ADDR | : 42630 |
| EXPECTED                                              | RECEIVED                               | OFFS                         | ET            |                   |           |         |
| 0                                                     | 177777                                 |                              | )             |                   |           |         |
| 0                                                     | 177777                                 | :                            | L             |                   |           |         |
| 0                                                     | 177777                                 | :                            | 2             |                   |           |         |
| 0                                                     | 177777                                 | :                            | 3             |                   |           |         |
| 0                                                     | 177777                                 | 4                            | 1             |                   |           |         |
| 0                                                     | 177777                                 |                              | 5             |                   |           |         |
| 0                                                     | 177777                                 |                              | 5             |                   |           |         |
| 0                                                     | 177777                                 | •                            | 7             |                   |           |         |
| 0                                                     | 177777                                 | 1                            | )             |                   |           |         |
| 0                                                     | 177777                                 | 1                            | L             |                   |           |         |
| TOTAL ERROR                                           | COUNT :                                | 64.                          |               |                   |           |         |

Figure 3.4e RELI Data Compare Error - Tape

When Data Compare errors occur, the Controller is the most probable cause. You could also try different BMC cables or replace the paddleboard and cables to the drive.

This type of error does not indicate bad media or dirty tape heads; those would cause a tape hard error.

| 3.5 Error<br>Messages From<br>the System | Errors that occur while running the operating system are sometimes an<br>annoyance and sometimes a catastrophe. Depending on the problem,<br>the system will either react gracefully by informing you and<br>continuing, or it will crash in a PANIC state.                                                                                                    |
|------------------------------------------|----------------------------------------------------------------------------------------------------|
| Recovering From<br>a PANIC               | It is difficult to know what causes a system crash. The software<br>just gets to an operational dead-end and shuts down. A PANIC<br>code is usually reported; it may or may not offer significant<br>help. In this situation two things can be helpful:                                                                                                    |
|                                          | <ol> <li>Assuming your system once did work, look at what you have<br/>recently changed. You may have changed something<br/>significant when installing the new peripheral. It could be<br/>something in the new GEN or a serious BMC conflict. Have<br/>you modified user software? Has something in the computer<br/>environment changed: temperature/humidity or a new<br/>electrical system? Try to narrow down, focus your<br/>suspicions and eliminate possibilities.</li> </ol> |
|                                          | 2. If you suspect that one of the devices in the system has a hardware problem, it is beneficial to run diagnostic tests. Data General's MVSYSTEMX works on the system as a whole. Individual subsystems can be tested using a Reliability program such as Zetaco provides with its products.                                                                                                    |
| Using<br>MVSYSTEMX                       | This test is valuable to run because you don't need to involve<br>your operating system (which may help to eliminate variables in<br>trouble-shooting the problem) and it tests all the hardware. It is<br>like a mini operating system. Refer to the system user<br>documentation for instructions on how to run MVSYSTEMX                                                                                                    |

and interpret its error messages.

| Using CONTEST                          | The primary purpose of Data General's CONTEST, which is a diagnostic tool that runs under the operating system, is to test the disk drive. However, CONTEST also tests the primary tape device if the tape is an MTJ device. If you have an MTA, MTC, or an MTD drive enabled for your system, you will not be able to run an MTJ device under CONTEST. |
|----------------------------------------|----------------------------------------------------------------------------------------------------|
|                                        | Even if you have an MTJ as the primary tape device, you will<br>not be able to run an MTJ secondary device. The only solution<br>to this limitation would be to have a special version of the<br>system, with only the driver of tape device you want to test<br>enabled. This may be more bother than it is worth.                                     |
| System Error<br>Without<br>PANIC Crash | When the system is able to read error status from a function it is<br>performing, report it, and continue, you will have a better chance<br>of determining what the problem is. For one thing, the device<br>code of the device in an error state is reported.                                                                                          |
|                                        | Quite often the error can be the fault of another device. For<br>example, if a high priority BMC device has a high burst rate<br>configured with a low break count, other devices may have<br>difficulty getting on the bus and will report errors. Changes may<br>have to be made to both device configurations.                                       |
|                                        | The error reported from the system may take a cryptic form. It may be a CB status or a PIO status taking the form of an octal number. Use Section 3.51 to help decipher these.                                                                                                    |

•

| 3.51 Interpreting<br>MTJ CB and PIO<br>Status | MTJ driver status returned from the system usually takes the form of an octal number that needs to be deciphered.                                                                                                    |  |  |
|-----------------------------------------------|----------------------------------------------------------------------------------------------------|--|--|
| The Difference<br>Between CB                  | The MTJ driver borrows from Argus its use of two kinds of command structures:                                                                                                    |  |  |
| Status & PIO                                  | CONTROL BLOCK (CB): Formal structures built in memory containing command and address information.                                                                                                    |  |  |
|                                               | <b>PROGRAMMED INPUT/OUTPUT (PIO):</b> Single word registers containing different information depending on when you read or write them.                                                                                                    |  |  |
|                                               | The address of the CB to be executed is passed from system to controller via a PIO register command.                                                                                                    |  |  |
|                                               | Once either type of command is completed, the SCZ-6T Tape<br>Controller issues one of two types of interrupt to the system:<br>asynchronous after a CB completes, and synchronous after a PIO<br>command is done.                                                                                                    |  |  |
| CB Status<br>Meaning                          | Generally, if the completed command was a CB, you will get<br>back: CB status, Error status or Unit status. These are written<br>by the controller into a special part of the CB reserved for status,<br>and are read by the system.                                                                                                    |  |  |
| Table 3.51a                                   | Meaning of CB Status Word                                                                                                    |  |  |
|                                               | The CB status word is reported in word 11 of the CB status block:                                                                                                    |  |  |
|                                               | BIT       0       CB hard execution error         1       CB Interpretation error         2       Soft error executing CB         3       Not used         4       ECC correction used to recover         5       ECC correction tried but failed         6       Actual record count does not match request         7-14       Not used         15       CB done |  |  |

#### Table 3.51b

#### Meaning of Error & Unit Status Words from a CB

The CB Error word is reported in word 14 of the CB status block:

| BIT | 0  | Controller interrupt timeout       |  |
|-----|----|------------------------------------|--|
|     | 1  | Controller/unit interface fault    |  |
|     | 2  | Controller timeout                 |  |
|     | 3  | Data late                          |  |
|     | 4  | Not used                           |  |
|     | 5  | Unit error                         |  |
|     | 6  | BMC timeout                        |  |
|     | 7  | BMC ending memory address error    |  |
|     | 8  | Bad spot on tape                   |  |
|     | 9  | Write protection fault             |  |
|     | 10 | Density mismatch                   |  |
|     | 11 | Read/verify error                  |  |
|     | 12 | BMC address/data transfer parity   |  |
|     | 13 | Controller to unit transfer parity |  |
|     | 14 | Unit to media transfer parity      |  |
|     | 15 | Bad tape preamble                  |  |

Table 3.51c

#### Meaning of CB Unit Status

The Unit Status word is reported in word 15 of the CB status block:

| BIT | 0     | Unit command failed        |
|-----|-------|----------------------------|
|     | 1     | Unit power fail            |
|     | 2     | Unit READY                 |
|     | 3     | Not used                   |
|     | 4     | Reserved by other port     |
|     | 5     | Reserved by this port      |
|     | 6     | Hard unit failure          |
|     | 7,8,9 | Not used                   |
|     | 10    | Indecipherable dump format |
|     | 11    | BOT                        |
|     | 12    | EOF                        |
|     | 13    | Logical EOT                |
|     | 14    | Physical EOT               |
|     | 15    | Not used                   |

The Sense Key and Error Byte sense data returned from the drive. Refer to your drive manufacturer's SCSI specifications for detail.

PIO StatusThe PIO registers also get status written into them. When a CB<br/>completes, the PIO register C is used. When a PIO command,<br/>(which mostly has to do with getting a CB issued) completes in<br/>error, PIO register B is used.

Table 3.51d

#### Meaning of PIO Register C

Bits 6 through 15 of REGISTER C after an asynchronous interrupt:

| ASYNC<br>OCTAL<br>CODE |    | INTERRUPT<br>NAME                                 |
|------------------------|----|---------------------------------------------------|
|                        | •  | N 0                                               |
|                        | 0  |                                                   |
|                        | 1  |                                                   |
|                        | 2  | Soft error                                        |
|                        | 3  | Hard error (restart required)                     |
|                        | 4  |                                                   |
|                        | 5  | Completed without error                           |
|                        | 6  |                                                   |
|                        | 7  | Sbit set (restart required)                       |
|                        | 10 | Interpretation error; CB status word not 0        |
|                        | 11 | Interpretation error; Illegal command             |
|                        | 12 | Interpretation error; Range error                 |
|                        | 13 | Interpretation error; Illegal unit                |
|                        | 14 | Interpretation error; Illegal Link address        |
|                        | 15 | Interpretation error; Illegal Page address        |
|                        | 16 | Interpretation error; Illegal Transfer address    |
|                        | 17 | Interpretation error; Illegal Trans byte count    |
|                        | 20 | Unreadable CB                                     |
|                        | 21 | Unwritable CB                                     |
|                        | 22 | Map slot load request                             |
|                        | 23 | Unit status change                                |
|                        | 24 | Position status (EOF, EOT, LEOT, PEOT) no restart |
|                        | 25 | Interpretation error; Illegal transfer count      |

#### Table 3.51e

### Meaning of PIO Register B

A PIO Get, Set or Program Load command error may set a bit in REGISTER B:

| BIT | 0-6   | Not used                    |
|-----|-------|-----------------------------|
|     | 7     | Ending memory address error |
|     | 8-11  | Not used                    |
|     | 12    | BMC error                   |
|     | 13-15 | Not used                    |

| 3.6 Help is<br>Available for                              | An 800 number is available to all Zetaco-direct customers for assistance.                                                                                                    |  |  |
|-----------------------------------------------------------|----------------------------------------------------------------------------------------------------|--|--|
| Problem<br>Situations                                     |                                                                                                    |  |  |
| You Can Use<br>the Customer<br>Support Hotline            | Zetaco provides a Customer Support Hotline to answer technical questions and to assist with installation and help trouble-shoot problems. The Hotline technical team is available from 8:00 a.m. to 5:00 p.m. (CST), Monday through Friday.                                                                                                    |  |  |
|                                                           | Within the U.S. dial 1-800-537-5292                                                                                                    |  |  |
|                                                           | Outside the U.S. dial 1-612-890-5138                                                                                                    |  |  |
| How to Get a<br>Return Material<br>Authorization<br>(RMA) | <ul> <li>A Return Material Authorization number is required before shipping anything back to Zetaco. It should be referenced on the package and in any correspondence about the return. To get an RMA number:</li> <li>1. Fill out a copy of the Material Return Information form shown on the next page and be prepared to give some of this information on the phone if asked. A copy of the filled out form should also be sent with any return package.</li> <li>2. Call the Customer Support Hotline to request an RMA number from them.</li> </ul> |  |  |
|                                                           | Each product being returned needs a separate RMA number and<br>Material Return Information form. It should be shipped to<br>Zetaco, 11400 Rupp Drive, Burnsville, MN, 55337, freight<br>prepaid.                                                                                                    |  |  |
|                                                           | Upon Zetaco's verification of defect, defective parts shall be<br>repaired or replaced, and returned surface freight prepaid to the<br>customer.                                                                                                    |  |  |

To safeguard the product during shipment, please use packaging that is adequate to protect it from damage. It would be a good idea to keep the original packaging for this purpose. Mark the box: *Delicate Instrument*. Indicate the RMA number(s) on the shipping label.

| Information<br>About Warranty | The SCZ-6T is warranted free from manufacturing and material defects, when used in a normal and proper manner, for a period of two years from date of shipment.                                                                                                    |  |
|-------------------------------|----------------------------------------------------------------------------------------------------|--|
|                               | Except for the express warranties stated above, Zetaco<br>disclaims all warranties including all implied warranties of<br>merchantability and fitness. The stated express warranties are<br>in lieu of all obligations of liabilities on the part of Zetaco for<br>damages, including but not limited to, special, indirect or<br>consequential arising out of or in connection with the use or<br>performance of Zetaco's products. |  |
|                               | If a part is no longer under warranty, or if the problem is not<br>warranted (as set forth above), then repair will be billable to the<br>customer.                                                                                                    |  |

# **Material Return Information**

The speed and accuracy of a product's repair is often dependent upon a complete understanding of the user's check-out test results, problem characteristics, and the user system configuration. Use the form below to record the results of your troubleshooting procedures. If more space is needed, use additional paper.

#### TEST

#### RESULT

Power-up self-test

Other tests performed (system operation, errors, etc.):

Please allow our service department to do the best job possible by answering the following questions thoroughly and returning this information with the malfunctioning board.

- 1. Does the problem appear to be intermittent or heat sensitive? (If yes, explain.)
- 2. Under which operating system are you running? (AOS/VS, AOS/VS-II) Include revision number.
- 3. Describe the system configuration (i.e., peripherals, controllers, model of computer, etc.):
- 4. Has the unit been returned before? Same problem?

To be filled out by CUSTOMER:

| Address:       | <br>Phone:                                 |
|----------------|--------------------------------------------|
| Your Name:     | <br>Firm:                                  |
| Returned by:   |                                            |
| RMA NUMBER:    | <br>(Call Zetaco to obtain an RMA number.) |
| SERIAL NUMBER: |                                            |
| MODEL NUMBER:  |                                            |